# Lambda 25, 35, 45 User's Guide

#### **Release History**

| Part Number | Release | Publication Date |
|-------------|---------|------------------|
| 09934586    | E       | February 2014    |

Any comments about the documentation for this product should be addressed to:

User Assistance PerkinElmer Ltd Chalfont Road Seer Green Beaconsfield BUCKS HP9 2FX United Kingdom

Or emailed to: info@perkinelmer.com

#### Notices

The information contained in this document is subject to change without notice. Except as specifically set forth in its terms and conditions of sale, PerkinElmer makes no warranty of any kind with regard to this document, including, but not limited to, the implied warranties of merchantability and fitness for a particular purpose.

PerkinElmer shall not be liable for errors contained herein for incidental consequential damages in connection with furnishing, performance or use of this material.

#### **Copyright Information**

This document contains proprietary information that is protected by copyright. All rights are reserved. No part of this publication may be reproduced in any form whatsoever or translated into any language without the prior, written permission of PerkinElmer, Inc.

Copyright © 2014 PerkinElmer, Inc.

Produced in the UK.

#### Trademarks

Registered names, trademarks, etc. used in this document, even when not specifically marked as such, are protected by law.

PerkinElmer is a registered trademark of PerkinElmer, Inc.

# Table of Contents

| Table of Contents                                |
|--------------------------------------------------|
| Introduction                                     |
| About this Manual                                |
| Conventions Used in this Manual9                 |
| Definitions9                                     |
| Notes, cautions and warnings9                    |
| Other Warnings used in this Manual12             |
| Warnings and Safety Information19                |
| Overview                                         |
| Precautions                                      |
| Electrical Safety                                |
| EMC Compliance                                   |
| EC Directive                                     |
| FCC rules and regulations24                      |
| Environment                                      |
| Lifting the Lambda 25, 35, 45                    |
| Labels                                           |
| System Description                               |
| Introduction                                     |
| Instruments                                      |
| UV WinLab Software                               |
| Major Components                                 |
| Optical System of the Lambda 25, 35, 45          |
| Lambda 25, 35 and 45 Specifications              |
| General                                          |
| Optics                                           |
| Data Output                                      |
| Installation                                     |
| Installation Summary                             |
| Preparing the Laboratory                         |
| Laboratory Space Requirements                    |
| Unpacking your Instrument                        |
| Unpacking and Inspection                         |
| Equipment Provided                               |
| Installing the Instrument and the PC             |
| Connecting the PC to the Spectrometer            |
| Connecting the Instrument to the Power Supply 49 |
| Startup and Shutdown                             |
| Startup                                          |
| Installing UV WinLab version 2.85                |
| Installing UV WinLab version 4.0 or higher       |

| Starting UV WinLab                                           | 51         |
|--------------------------------------------------------------|------------|
| Shutdown                                                     | 52         |
| Installing the Single Cell Holder                            | 53         |
| Description                                                  | 53         |
| Accessories                                                  | 63         |
| Operating with Accessories                                   | 64         |
| General                                                      | 64         |
| Accessories supported with UV WinLab 2.85                    | 64         |
| Accessories supported with UV WinLab 4.0 or later            | 65         |
| Requirements for Operation with Accessories                  | 65         |
| Accessory Connections                                        |            |
| Accessory Connector Panel                                    |            |
| Accessory Connections Overview                               |            |
| Accessory Installation                                       |            |
| Sample Compartment Cover                                     |            |
| Sample Compartment Front Cover                               |            |
| Sample Compartment Window                                    |            |
| Linear Transporter                                           |            |
| Installation Overview                                        | 70         |
| Temperature Sensor                                           |            |
| Installation Overview                                        | 71         |
| Sinners                                                      | 72         |
| Installation Overview                                        | 72         |
| Autosampler                                                  | 72         |
| Maintenance                                                  | 75         |
| Maintenance                                                  | 76         |
| Ohtaining Service                                            | 76         |
| Cleaning the Sample Compartment                              | 78         |
| Use and Care of Cells                                        | 70         |
|                                                              | 77         |
| Pressure Buildun in Cells                                    | 80         |
| Penlacing a Lamp                                             | 00<br>     |
| Halogon Lamp Penlacoment                                     | 01<br>82   |
| Deuterium Lamp Replacement                                   | 02<br>85   |
| Lamp Energy Attenuator                                       | 0J<br>87   |
| Lamp Alignment Procedure                                     | 00         |
| Changing Eusos                                               | 00         |
| Ponlacomont Parts                                            |            |
| Connector Details                                            |            |
| Evternal sockats: hottom nanel (noworod from the Main Poard) |            |
| External sockets: upper panel (powered from Accessory Poard) |            |
| Analytical Notos                                             |            |
| Analytical NUCES                                             | IUI        |
| Valatila Samplas                                             | 102<br>102 |
| vulatile sattiples                                           | 102        |

| 102 |
|-----|
| 103 |
| 103 |
| 103 |
| 104 |
|     |
| 108 |
|     |

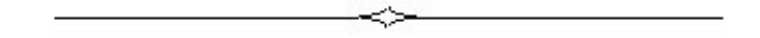

# Introduction

8 . Lambda 25, 35, 45 User's Guide

## About this Manual

This manual contains the following sections:

- *Introduction* starting on page 7, covers the conventions that are used in this manual.
- *Warnings and Safety Information* starting on page 19, describes operating conditions of the instrument, electrical safety requirements, how to lift the instrument safely and the description and location of various warning labels that are placed on the instrument. Various regulatory and compliance requirements, met or exempt, are also covered here.
- *System Description* starting on page 33, provides an overview of the Lambda 25/35/45 series of instruments. Additionally, the optical system and technical specifications of the instruments are also discussed.
- *Installation* starting on page 41, covers the installation of the instrument, computer, software and single cell holder and the preparation required to undertake these.
- *Accessories* starting on page 63, describes how accessories are connected to the instrument and the type of accessories that are generally available.
- *Maintenance* starting on page 76, describes how to replace, repair and maintain various replacement parts of the instrument. The cleaning of the sample compartment and the use and care of cells is also covered.
- Analytical Notes starting on page 101 provides information on samples that are not covered by the Beer-Lambert Law and considerations required for volatile, chemically reactive samples etc.

# Conventions Used in this Manual

Normal text is used to provide information and instructions.

**Bold** text refers to text that is displayed on the screen.

UPPERCASE text, for example ENTER or ALT, refers to keys on the PC keyboard. '+' is used to show that you have to press two keys at the same time, for example, ALT + F.

## Definitions

**Responsible body**: individual or group responsible for the use and maintenance of equipment, and for ensuring that operators are adequately trained.

Operator: person operating equipment for its intended purpose.

## Notes, cautions and warnings

Three terms in the following standard formats, are also used to highlight special circumstances and warnings.

**NOTE:** A note indicates additional, significant information that is provided with some procedures.

| CAUTION | We use the term CAUTION to inform you about situations<br>that could result in <b>serious damage to the instrument</b> or<br>other equipment. Details about these circumstances are in a<br>box like this one.                                                                                                   |
|---------|----------------------------------------------------------------------------------------------------|
| D       | <i>Caution (Achtung)</i><br>Bedeutet, daß die genannte Anleitung genau befolgt werden<br>muß, um einen <b>Geräteschaden</b> zu vermeiden.                                                                                                    |
| DK      | <b>Caution (Bemærk)</b><br>Dette betyder, at den nævnte vejledning skal overholdes nøje<br>for at undgå en <b>beskadigelse af apparatet</b> .                                                                                                    |
| E       | <i>Caution (Advertencia)</i><br>Utilizamos el término <i>CAUTION</i> (ADVERTENCIA) para<br>advertir sobre situaciones que pueden provocar <b>averías</b><br>graves en este equipo o en otros. En recuadros éste se<br>proporciona información sobre este tipo de circunstancias.                                 |
| F       | <i>Caution (Attention)</i><br>Nous utilisons le terme <i>CAUTION</i> (ATTENTION) pour<br>signaler les situations susceptibles de provoquer de <i>graves</i><br><i>détériorations de l'instrument</i> ou d'autre matériel. Les<br>détails sur ces circonstances figurent dans un encadré<br>semblable à celui-ci. |
|         | <i>Caution (Attenzione)</i><br>Con il termine <i>CAUTION</i> (ATTENZIONE) vengono segnalate<br>situazioni che potrebbero arrecare gravi danni allo<br>strumento o ad altra apparecchiatura. Troverete<br>informazioni su tali circostanze in un riquadro come questo.                                            |
| NL      | <i>Caution (Opgelet)</i><br>Betekent dat de genoemde handleiding nauwkeurig moet<br>worden opgevolgd, om <b>beschadiging van het instrument</b><br>te voorkomen.                                                                                                    |
| P       | <b>Caution (Atenção)</b><br>Significa que a instrução referida tem de ser respeitada para<br>evitar a <b>danificação do aparelho</b> .                                                                                                    |

| WARNING | We use the term WARNING to inform you about<br>situations that could result in <b>personal injury</b> to<br>yourself or other persons. Details about these<br>circumstances are in a box like this one.                                                                                              |
|---------|----------------------------------------------------------------------------------------------------|
| D       | <b>Warning (Warnung)</b><br>Bedeutet, daß es bei Nichtbeachten der genannten<br>Anweisung zu einer <b>Verletzung</b> des Benutzers kommen<br>kann.                                                                                                    |
| DK      | <i>Warning (Advarsel)</i><br>Betyder, at brugeren kan blive <b>kvæstet</b> , hvis<br>anvisningen ikke overholdes.                                                                                                    |
| E       | <i>Warning (Peligro)</i><br><i>Utilizamos el término WARNING (PELIGRO) para</i><br><i>informarle sobre situaciones que pueden provocar daños</i><br><i>personales</i> a usted o a otras personas. En los recuadros<br>como éste se proporciona información sobre este tipo de<br>circunstancias.     |
| F       | <i>Warning (Danger)</i><br>Nous utilisons la formule <i>WARNING</i> (DANGER) pour<br>avertir des situations pouvant occasionner des<br><i>dommages corporels</i> à l'utilisateur ou à d'autres<br>personnes. Les détails sur ces circonstances sont<br>données dans un encadré semblable à celui-ci. |
|         | <i>Warning (Pericolo)</i><br>Con il termine <i>WARNING</i> (PERICOLO) vengono<br>segnalate situazioni che potrebbero provocare <b>incidenti</b><br>alle persone. Troverete informazioni su tali circostanze<br>in un riquadro come questo.                                                           |
| NL      | <i>Warning (Waarschuwing)</i><br>Betekent dat, wanneer de genoemde aanwijzing niet in<br>acht wordt genomen, dit kan leiden tot <b>verwondingen</b><br>van de gebruiker.                                                                                                    |
| P       | <b>Warning (Aviso)</b><br><i>Significa que a não observância da instrução referida<br/>poderá causar um <b>ferimento</b> ao usuário.</i>                                                                                                    |

# Other Warnings used in this Manual

|          | W01.02                                                                                                    |
|----------|----------------------------------------------------------------------------------------------------|
| WARNING  | <b>Unauthorized Adjustments and Servicing</b><br>Do not attempt to make adjustments, replacements or repairs to this<br>instrument except as described in the accompanying User Documentation.<br>Only a PerkinElmer service representative or similarly trained and authorized<br>person should be permitted to service the instrument.                                                              |
| D        | <b>Unzulässige Arbeiten am Gerät</b><br>Wartungs- oder Reparaturarbeiten oder Justierungen, die in der Benutzer-<br>dokumentation zum Gerät <u>nicht</u> beschrieben sind, dürfen nur vom<br>PerkinElmer Kundendienst oder von entsprechend ausgebildeten und<br>autorisierten Fachkräften ausgeführt werden.                                                                                         |
| DK       | <b>Ikke-tilladte arbejder på apparatet</b><br>Vedligeholdelses- eller reparationsarbejder eller justeringer, som <u>ikke</u> er<br>beskrevet i dokumenterne til brugeren, må kun udføres af PerkinElmers<br>kundeservice eller af tilsvarende uddannede og autoriserede fagfolk.                                                                                                    |
| E        | Ajustes y servicios sin autorización<br>No intente realizar ningún tipo de ajuste, sustitución o reparación en este<br>aparato, a excepción de lo descrito en la Documentación del Usuario que<br>se adjunta. Tan sólo un ingeniero de Servicio Técnico de PerkinElmer o<br>una persona de formación y autorización similares podrán realizar trabajos<br>de revisión y mantenimiento delinstrumento. |
| F        | Réglages et entretien non autorisés<br>Ne pas essayer d'effectuer des réglages, des remplacements ou des<br>réparations sur cet instrument d'une manière autre que celle décrite dans<br>la Documentation Utilisateur jointe. Seul un représentant du service<br>après-vente PerkinElmer ou une personne autorisée et de même formation<br>devraient être autorisés à intervenir sur l'instrument.    |
|          | <b>Regolazione e manutenzione non autorizzate</b><br>Non tentare di regolare, sostituire o riparare questo strumento se non come<br>descritto nell'allegata Documentazione Utente.<br>Solo un rappresentante dell'assistenza PerkinElmer o una persona dalla<br>analoga esperienza può eseguire, se autorizzata, la manutenzione dello<br>strumento.                                                  |
| NL       | Niet toegestane werkzaamheden aan het instrument<br>Onderhouds-, reparatie- of afstelwerkzaamheden die <u>niet</u> in de<br>gebruikersdocumentatie van het instrument worden omschreven, mogen<br>alleen door personeel van de klantenservice of door overeenkomstig<br>geschoolde en geautoriseerde vakmensen worden uitgevoerd.                                                                     |
| <b>P</b> | <b>Trabalhos não permitidos no aparelho</b><br>Trabalhos de manutenção ou de reparação ou ajustamentos <u>não</u> descritos<br>na documentação do usuário para o aparelho apenas podem ser<br>executados pelo Serviço Técnico da PerkinElmer ou por pessoal<br>especializado devidamente formado e autorizado.                                                                                        |

|    | W01.03 <b>Explosive Atmosphere</b><br>This instrument is not designed for operation in an explosive atmosphere.                 |
|----|----------------------------------------------------------------------------------------------------|
| D  | <b>Explosionsfähige Atmosphären</b><br>Das Gerät darf <u>nicht</u> in explosionsfähigen Atmosphären betrieben werden!           |
| DK | <b>Eksplosive omgivelser</b><br>Apparatet må <u>ikke</u> anvendes i eksplosive omgivelser!                                      |
| E  | <b>Atmósfera explosiva</b><br>Este aparato no ha sido diseñado para utilizarlo en atmósferas explosivas.                        |
| F  | Atmosphère explosive<br>Cet instrument n'est pas conçu pour fonctionner dans une atmosphère<br>explosive.                       |
|    | <b>Atmosfera esplosiva</b><br>Questo strumento non è adatto per l'uso in atmosfera esplosiva.                                   |
| NL | <b>Explosiegevaarlijke omgevingen</b><br>Het instrument mag <u>niet</u> in een explosiegevaarlijke omgeving worden<br>gebruikt! |
| P  | <b>Atmosferas explodíveis</b><br>O aparelho <u>não</u> pode ser utilizado em atmosferas explodíveis!                            |

|    | W02.01                                                                                                    |
|----|----------------------------------------------------------------------------------------------------|
|    | <b>Electrical Hazard</b><br>Any interruption of the protective conductor inside or outside<br>the instrument or disconnection of the protective conductor (earth/ground)<br>terminal is likely to make the instrument dangerous.<br>Intentional interruption is prohibited.                                                     |
| D  | <b>Gefährdung durch Elektrizität</b><br>Das Gerät muß zum Betrieb immer geerdet sein.<br>Auf keinen Fall die Schutzleiter im Gerät oder in der Netzzuleitung trennen<br>oder entfernen.                                                                                                    |
| DK | <b>Fare på grund af elektricitet</b><br>Apparatet skal altid være jordet.<br>Man må under ingen omstændigheder skille eller fjerne jordlederen inde i<br>apparatet eller i strømledningen.                                                                                                    |
| E  | <b>Peligro eléctrico</b><br>Cualquier interrupción del conductor de protección dentro o fuera del<br>aparato, o la desconexión del terminal del mismo (toma de tierra) podrían<br>ocasionar serios peligros al usar el equipo.<br>Prohibida la interrupción intencionada.                                                       |
| F  | <b>Risque d'électrocution</b><br>Toute interruption du conducteur de protection à l'intérieur ou à l'extérieur<br>de l'instrument, ou déconnexion du raccord du conducteur de protection<br>(terre) peut rendre l'instrument dangereux. Il est interdit d'interrompre<br>volontairement ce conducteur.                          |
|    | <b>Pericolo: elettricità</b><br>Qualsiasi interruzione della protezione del conduttore all'interno o<br>all'esterno dello strumento, o lo scollegamento del terminale<br>(di terra/massa) del conduttore di protezione possono rendere pericoloso<br>lo strumento.<br>È' vietato provocare volontariamente queste interruzioni. |
| NL | <b>Risico's door elektriciteit</b><br>Het instrument moet voor de werking altijd geaard zijn. In geen geval mag<br>de aarding van het instrument of de netvoeding worden onderbroken of<br>worden verwijderd.                                                                                                    |
| P  | <b>Perigo por electricidade</b><br>Para a operação o aparelho tem de estar sempre ligado à terra. De forma<br>alguma separar ou retirar os condutores de protecção à terra no aparelho<br>ou no cabo de alimentação da rede.                                                                                                    |

|    | W02.02                                                                                                    |
|----|----------------------------------------------------------------------------------------------------|
|    | <ul> <li>Lethal voltages are present in the instrument</li> <li>Even with the power switch OFF, line power voltages can still be present within the instrument.</li> <li>When the instrument is connected to line power, terminals may be live, and opening covers or removing parts (except those to which access can be gained by hand) is likely to expose live parts.</li> <li>Capacitors inside the instrument may still be charged even if the instrument has been disconnected from all voltage sources.</li> </ul>                                                                                                    |
| D  | <ul> <li>Gefährliche Spannung im Gerät</li> <li>Auch in ausgeschaltetem Zustand kann an einigen Stellen im Gerät<br/>Netzspannung anliegen, wenn das Gerät am Stromnetz angeschlossen<br/>ist.</li> <li>Auch bei ausgeschaltetem Gerät und getrennter Netzverbindung können<br/>Kondensatoren im Gerät noch mit gefährlicher Spannung geladen sein.</li> </ul>                                                                                                    |
| DK | <ul> <li>Farlig spænding i apparatet – fare for kvæstelser</li> <li>Også i slukket tilstand kan der være netspænding nogle steder i apparatet, hvis apparatet er tilsluttet til strømnettet.</li> <li>Selv når apparatet er slukket, og strømforbindelsen er afbrudt, kan kondensatorerne i apparatet være ladet med farlig spænding.</li> </ul>                                                                                                    |
| E  | <ul> <li>En el aparato existen voltajes letales</li> <li>Incluso con el interruptor desconectado, puede haber voltaje dentro del equipo.</li> <li>Cuando el instrumento se encuentre conectado a la red eléctrica, los terminales pueden estar bajo corriente y éstos quedar expuestos al abrir las cubiertas o al extraer componentes (exceptuando aquellos a los cuales se puede acceder con la mano).</li> <li>Los condensadores internos del aparato pueden permanecer cargados incluso cuando el aparato haya sido desconectado del voltaje de la línea.</li> </ul>                                                                                |
| F  | <ul> <li>Présence de tensions mortelles dans l'instrument</li> <li>Même lorsque l'interrupteur de puissance est sur ARRET, des tensions de secteur peuvent encore être présentes dans l'instrument.</li> <li>Lorsque l'instrument est relié au secteur, les raccords peuvent être sous tension, et des parties sous tension peuvent être découvertes en ouvrant des capots ou en retirant des pièces (à l'exception de celles auxquelles il est possible d'accéder manuellement).</li> <li>Les condensateurs contenus dans l'instrument peuvent encore être chargés, même si l'instrument a été déconnecté de toutes les sources de tension.</li> </ul> |

|    | W02.02                                                                                                    |
|----|----------------------------------------------------------------------------------------------------|
|    | <ul> <li>Lethal voltages are present in the instrument</li> <li>Even with the power switch OFF, line power voltages can still be present within the instrument.</li> <li>When the instrument is connected to line power, terminals may be live, and opening covers or removing parts (except those to which access can be gained by hand) is likely to expose live parts.</li> <li>Capacitors inside the instrument may still be charged even if the instrument has been disconnected from all voltage sources.</li> </ul>                                                                                                    |
|    | <ul> <li>Nello strumento sono presenti tensioni mortali</li> <li>Anche se l'interruttore di alimentazione è in posizione OFF, la tensione di linea può essere ancora presente all'interno dello strumento.</li> <li>Quando lo strumento è collegato alla rete di alimentazione i terminali possono essere sotto tensione; aprendo le calotte di protezione o rimuovendo alcune parti (ad eccezione di quelle raggiungibili con la mano) è possibile esporre altre parti sotto tensione.</li> <li>Anche se lo strumento è stato scollegato da tutte le fonti di tensione, i condensatori al suo interno possono essere ancora carichi.</li> </ul> |
| NL | <ul> <li>Gevaarlijke spanningen in het instrument – gevaar van letsel</li> <li>Ook in uitgeschakelde toestand kan, wanneer het instrument op de<br/>netvoeding is aangesloten, op sommige plaatsen in het instrument<br/>netspanning staan.</li> <li>Ook bij een uitgeschakeld instrument en een onderbroken netvoeding<br/>kunnen condensatoren in het instrument nog een gevaarlijke lading<br/>bevatten.</li> </ul>                                                                                                    |
| P  | <ul> <li>Tensão perigosa no aparelho - perigo de ferimento</li> <li>Mesmo desligado, o aparelho poderá ainda ter tensão de rede em<br/>alguns pontos enquanto estíver ligado à rede de corrente.</li> <li>Mesmo com o aparelho desligado e a ligação à rede de corrente<br/>interrompida, os condensadores dentro do aparelho ainda poderão<br/>ter ums tensão perigosa aplicada.</li> </ul>                                                                                                    |

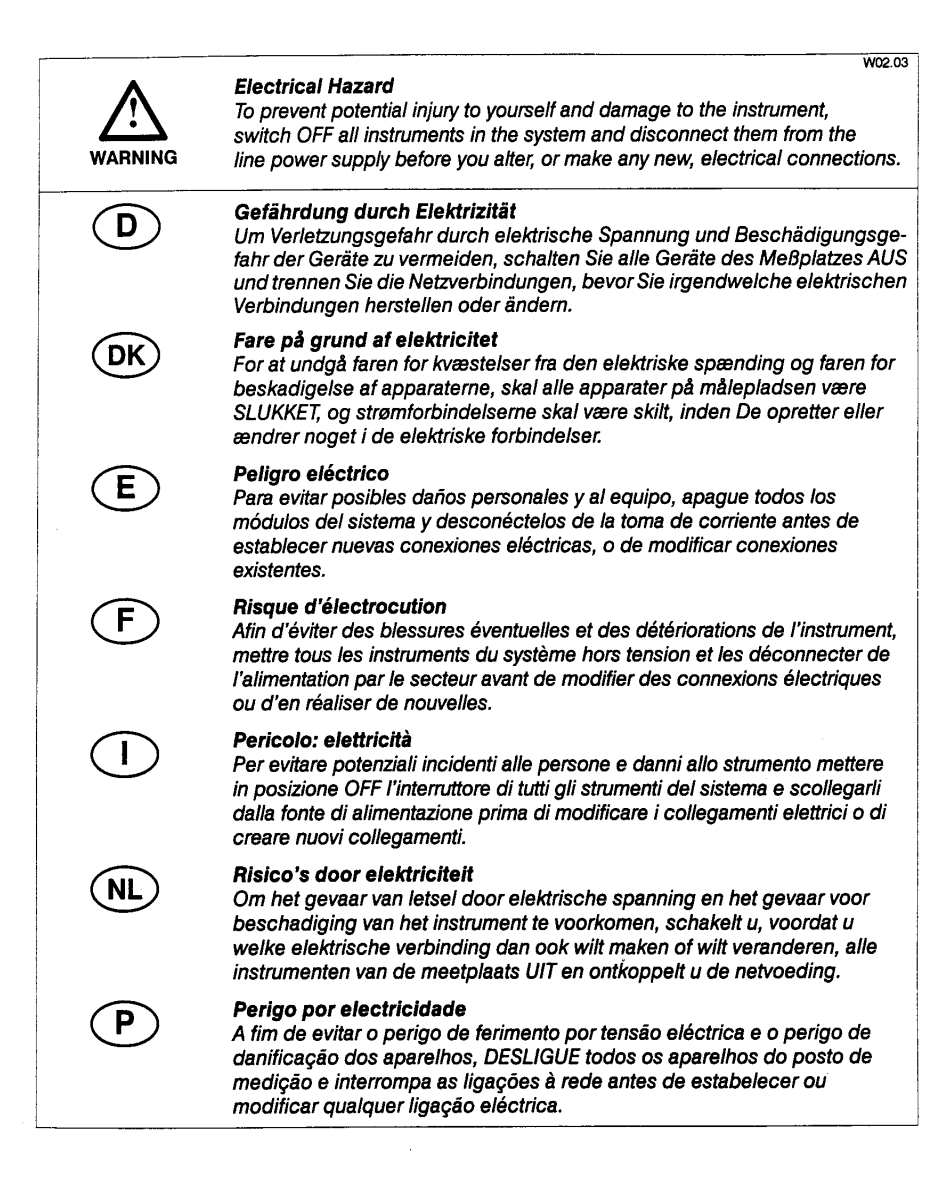

|         | 1400.00                                                                                                    |
|---------|----------------------------------------------------------------------------------------------------|
| WARNING | W0302<br>UV Radiation – Risk of Eye Damage<br>The lamp emits intense UV radiation which can damage your eyes.<br>Do not gaze into a lighted lamp.<br>Always wear UV absorbing safety glasses when looking at the radiation from<br>the lamp.                                                            |
| D       | UV-Strahlung – Gefährdung der Augen<br>Die Strahlungsquelle/Lampe emittiert intensive UV-Strahlung und kann<br>dadurch Augenschäden verursachen.<br>Tragen Sie eine Schutzbrille, die die emittierte UV-Strahlung ausreichend<br>absorbiert, wenn Sie in die leuchtende Strahlungsquelle/Lampe schauen. |
| DK      | <b>Ultraviolet stråling – farligt for øjnene</b><br>Strålingskilden/lampen emitterer ultraviolet stråling og kan derfor forårsage<br>øjenskader.<br>Bær beskyttelsesbriller, som absorberer den emitterede ultraviolette stråling<br>tilstrækkeligt, når De ser ind i den lysende strålingskilde.       |
| E       | Radiación de rayos ultravioleta<br>La lámpara emite una intensa radiación de rayos ultravioleta, que puede<br>ser perjudicial para los ojos. No mire fijamente a la lámpara.<br>Al examinar la radiación de las lámparas, utilice siempre gafas de seguridad<br>que absorban este tipo de rayos.        |
| F       | <b>Rayonnement UV</b><br>La lampe émet un rayonnement UV intense susceptible de provoquer des<br>lésions oculaires. Ne pas regarder fixement une lampe allumée.<br>Toujours porter des lunettes de protection absorbant les UV pour regarder<br>le rayonnement des lampes.                              |
|         | <b>Radiazioni ultraviolette</b><br>La lampada emette intense radiazioni ultraviolette dannose per gli occhi.<br>Non fissare le lampade accese.<br>Indossare sempre occhiali protettivi ad assorbimento degli ultra-violetti<br>quando si guardano le radiazioni emesse dalla lampade.                   |
| NL      | <b>UV-straling – Risico's voor de ogen</b><br>De stralingsbron/lamp emitteert intensieve UV-straling en kan daardoor<br>letsel aan de ogen veroorzaken.<br>Draag een veiligheidsbril, die de geëmitteerde UV-straling voldoende<br>absorbeert, wanneer u in de brandende stralingsbron moet kijken.     |
| P       | Radiação UV — perigo para os olhos<br>A fonte de radiação/lâmpada emite uma radiação UV intensapodendo assim<br>provocar ferimentos aos olhos.<br>Use óculos de protecção que absorvam suficientemente a radiação UV<br>emitida ao olhar directamente para a fonte de radiação luminosa.                |

<u>Warnings and Safety</u> <u>Information</u>

## Overview

This User's Guide contains information and warnings that must be followed by the user to ensure safe operation and to maintain the instrument in a safe condition.

Possible hazards that could harm the user or result in damage to the instrument are clearly stated at appropriate places throughout this User's Guide.

Before using the instrument it is essential to read the User's Guide carefully and to pay particular attention to any advice concerning potential hazards that may arise from the use of the instrument. The advice is intended to supplement, not supersede the normal safety code of behavior prevailing in the user's country.

## Precautions

The following precautions must be observed when using your Lambda spectrometer:

- Connect the instrument to a correctly installed line power outlet that has a protective conductor (earth/ground).
- Do not attempt to make internal adjustments or replacements except as directed in this User's Guide.
- Do not operate the instrument with any covers or parts removed.
- Servicing should be carried out only by a PerkinElmer service representative or similarly authorized and trained person.
- Disconnect the instrument from all voltage sources before opening it for any adjustment, replacement, maintenance, or repair. If, afterwards, the opened instrument must be operated for further adjustment, maintenance, or repair, this must only be done by a skilled person who is aware of the hazard involved.
- Use only fuses with the required current rating and of the specified type for replacement.
- Do not use makeshift fuses or short-circuit the fuse holders.

# Electrical Safety

The Lambda 25, 35, 45 spectrometers have been designed and tested in accordance with IEC 61010-1: *Safety requirements for electrical equipment for measurement, control, and laboratory use,* and Amendment 1 to this standard. These instruments meet the Canadian Standards Association (CSA) Standard CAN/CSA-C22.2-1010.1: *Safety Requirements for Electrical Equipment for Measurement, Control, and Laboratory Use – General Requirements.* 

Insulation: Class I as defined in IEC 61010-1.

Installation Category: The instruments are able to withstand transient overvoltage according to Installation Category II as defined in IEC 61010-1 and IEC 664.

Pollution Degree: The equipment will operate safely in environments that contain nonconductive foreign matter and condensation up to Pollution Degree 2. Usually, only nonconductive atmospheric pollution of the equipment occurs; occasionally, however, a temporary conductivity caused by condensation must be expected.

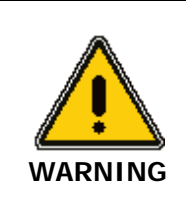

If the equipment is used in a manner not specified herein, the protection provided by the equipment may be impaired. To ensure satisfactory and safe operation of the instrument, it is essential that the green/yellow lead of the line power cord is connected to true electrical earth (ground).

If any part of the instrument is not installed by a PerkinElmer service representative, make sure that the line power plug is wired correctly:

| Terminal                               | Cord Lead Colors |       |
|----------------------------------------|------------------|-------|
|                                        | International    | USA   |
| Live                                   | Brown            | Black |
| Neutral                                | Blue             | White |
| Protective Conductor<br>(earth/ground) | Green/Yellow     | Green |

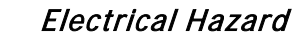

WARNING

Any interruption of the protective conductor inside or outside the instrument or disconnection of the protective conductor (earth/ground) terminal is likely to make the instrument dangerous.

Intentional interruption is prohibited.

#### Lethal voltages are present in the instrument

- Even with the power switch OFF, line power voltages can still be present within the instrument.
- When the instrument is connected to line power, terminals may be live, and opening covers or removing parts (except those to which access can be gained without the use of a tool) is likely to expose live parts.
- Capacitors inside the instrument may still be charged even if the instrument has been disconnected from all voltage sources.

Whenever it is likely that the instrument is no longer electrically safe for use, make the instrument inoperative and secure it against any unauthorized or unintentional operation.

The instrument is likely to be electrically unsafe when it:

- shows visible damage;
- fails to perform the intended measurement;
- has been subjected to prolonged storage under unfavorable conditions;
- has been subjected to severe transport stresses.

# EMC Compliance

## EMC Directive

This product has been designed and tested to meet the requirements of the EMC directive 2004/108/EC.

## FCC rules and regulations

This product is classified as a digital device used exclusively as industrial, commercial, or medical test equipment. It is exempt from the technical standards specified in Part 15 of the FCC Rules and Regulations, based on Section 15.103(c).

## Environment

### **Operating Conditions**

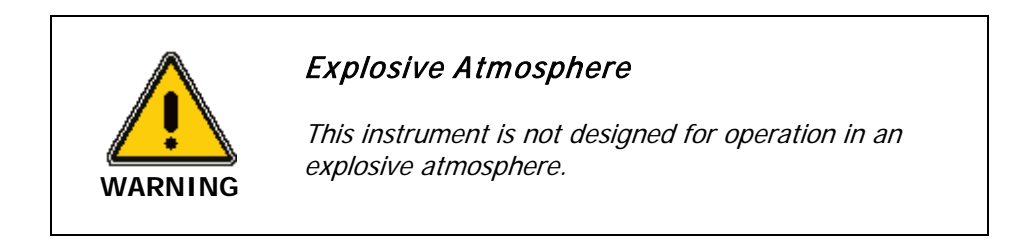

The instrument will operate correctly under the following conditions:

- Indoors.
- Ambient temperature +15 °C to +35 °C.
- Ambient relative humidity 20% to 80%, without condensation.
- Altitude in the range 0 m to 2000 m.

The instrument has been designed to be safe under the following environmental conditions:

- Ambient temperatures of 5 °C to 40 °C.
- A maximum ambient relative humidity of 80% for temperatures up to 31 °C, decreasing linearly to 50% relative humidity at 40 °C.
- Altitude up to 2000 m (above mean sea level).
- Mains supply fluctuations not exceeding  $\pm$  10% of the nominal voltage.

When you remove the instrument from storage, before putting it into operation allow it to stand for at least a day under the approved operating conditions.

### Chemicals

Use, store, and dispose of chemicals that you require for your analyses in accordance with the manufacturer's recommendations and local safety regulations.

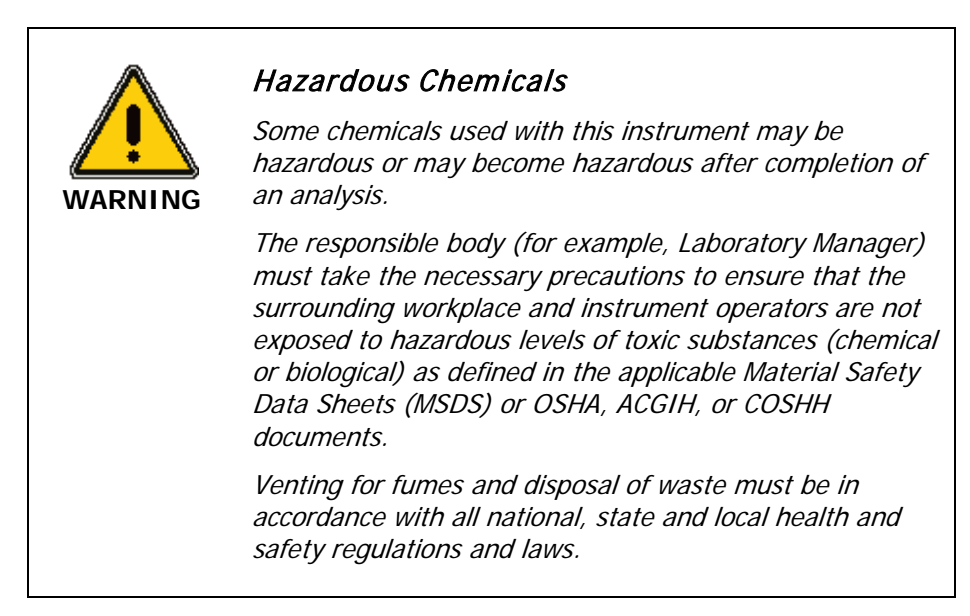

OSHA: Occupational Safety and Health Administration (USA)

ACGIH: American Conference of Governmental Industrial Hygienists (USA)

COSHH: Control of Substances Hazardous to Health (UK)

### Toxic Fumes

If you are working with volatile solvents or toxic substances, you must provide an efficient laboratory ventilation system to remove vapors that may be produced when you are performing analyses.

#### Waste Disposal

Waste containers may contain corrosive or organic solutions and small amounts of the substances that were analyzed. If these materials are toxic, you may have to treat the collected effluent as hazardous waste. Refer to your local safety regulations for proper disposal procedures.

Deuterium lamps and other spectral lamps are maintained under reduced pressure. When you dispose of lamps that are defective or otherwise unusable, handle them correctly to minimize the implosion risk.

#### UV Radiation

You should be aware of the health hazards presented by ultraviolet radiation. The deuterium lamp in the instrument emits hazardous ultraviolet (UV) radiation. The radiation can cause serious damage to the eyes.

- When the deuterium (UV) lamp is illuminated, do not open the spectrophotometer covers unless specifically instructed to do so in the manual.
- Always wear UV-absorbing eye protection when the deuterium lamp is exposed.
- Never gaze into the deuterium lamp.

#### Ozone

The deuterium (UV) lamp generates ozone while it is illuminated. Exposure to ozone can result in severe irritation to the skin, eyes and upper respiratory system.

- ALWAYS ventilate the area surrounding the instrument such that the concentration
  of ozone does not exceed the maximum permissible level (0.1 parts per million
  (0.2 milligrams per cubic meter)). All venting must be to the outside air and never
  within the building.
- Switch off the UV lamp when the spectrometer is not in use. You can switch off the lamp using the Manual Control screen in UV WinLab by unchecking the lamp option and clicking **Apply**.

28 . Lambda 25, 35, 45 User's Guide

# Lifting the Lambda 25, 35, 45

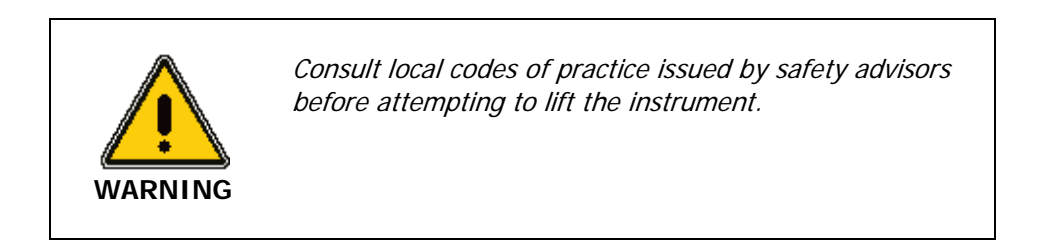

As the Lambda 25, 35, 45 weighs approximately 26 kg, we recommend that the instrument is lifted by two adults, and that it is lifted by the base of the instrument.

## Labels

Labels are fixed to the Lambda 25, 35, 45 in the locations shown in Figure 1 and Figure 3.

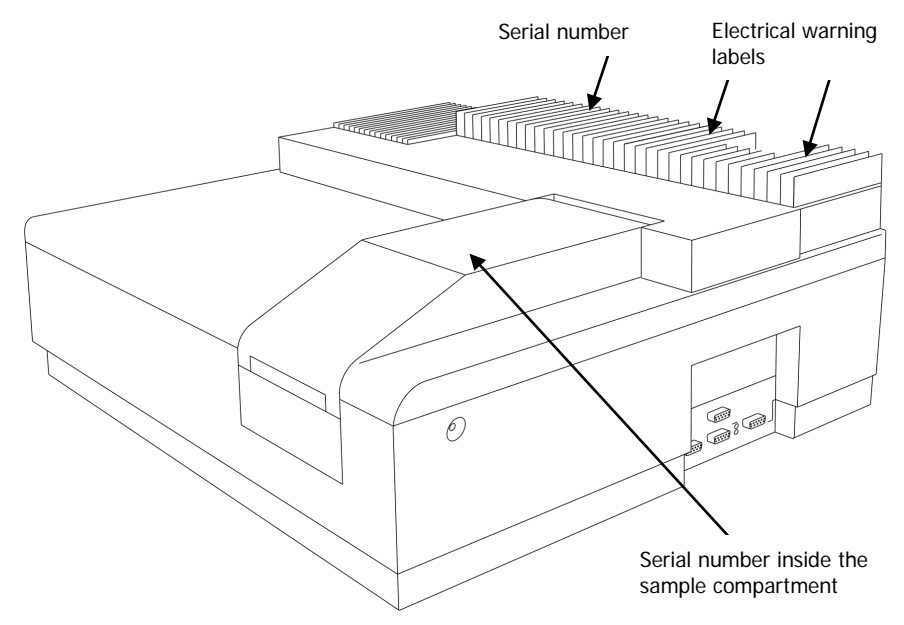

Figure 1 Labels on the spectrometer housing

The following electrical warnings are shown on the rear of the instrument:

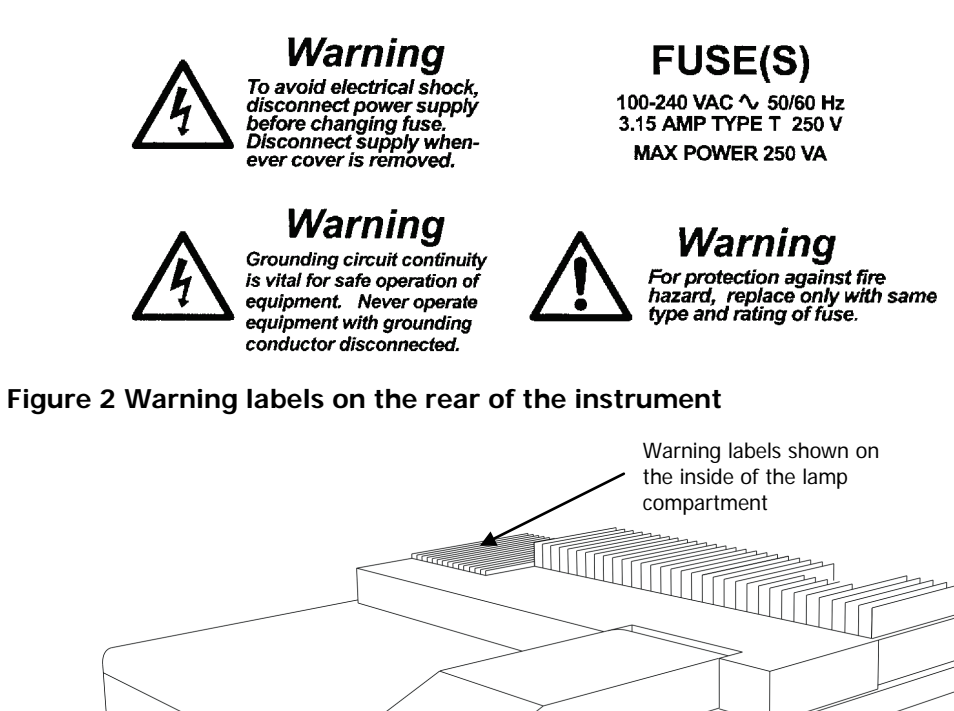

Figure 3 Lambda 25, 35, 45 Spectrometers warning labels (inside lamp compartment)

0

The following warnings are shown on the inside of the lamp compartment.

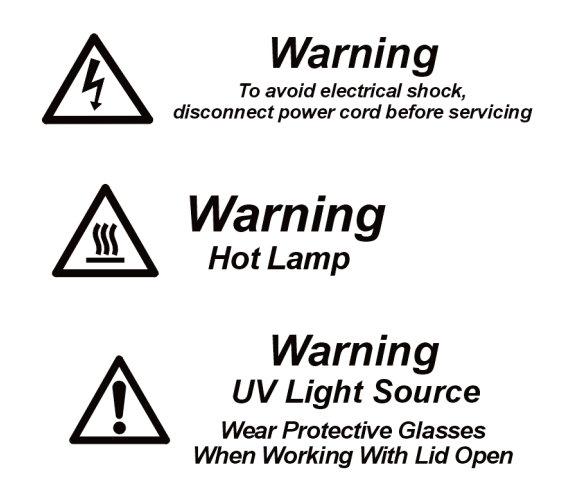

Figure 4 Warnings on the inside of the lamp compartment

32 . Lambda 25, 35, 45 User's Guide

# System Description

# Introduction

## Instruments

The Lambda 25, 35, 45 are versatile spectrometers operating in the ultraviolet (UV) and visible (Vis) spectral ranges. All Lambda instruments are easy to operate and have the following features:-

- True double-beam operation provides the best possible stability and allows references to be measured and corrected in real-time.
- Sealed and quartz coated high throughput optics ensure consistently high performance throughout the instrument's service life.
- Fast scanning with no compromise in analytical performance.
- Surpasses all regulatory body, quality system and pharmacopoeia requirements.
- Pre-aligned deuterium and tungsten halogen lamps mean that when a lamp needs to be replaced there is no service call and no down-time.

## UV WinLab Software

The Lambda instruments are controlled via UV WinLab software (version 2.85 or version 4.0 and later).

For information about UV WinLab 2.85 see the *UV WinLab Software User's Guide* available with this version of the software.

Version 4.0 or later has an intuitive workflow user-interface which assists and guides the user through method development, reporting and analysis of results in a series of simple steps. With the powerful access control, users may be given access to only the features and options within the software that they need. All results that are obtained from sample analysis are stored in a secure, encrypted relational database, and can be readily retrieved for further analysis (trending) or to simply review past results.

# Major Components

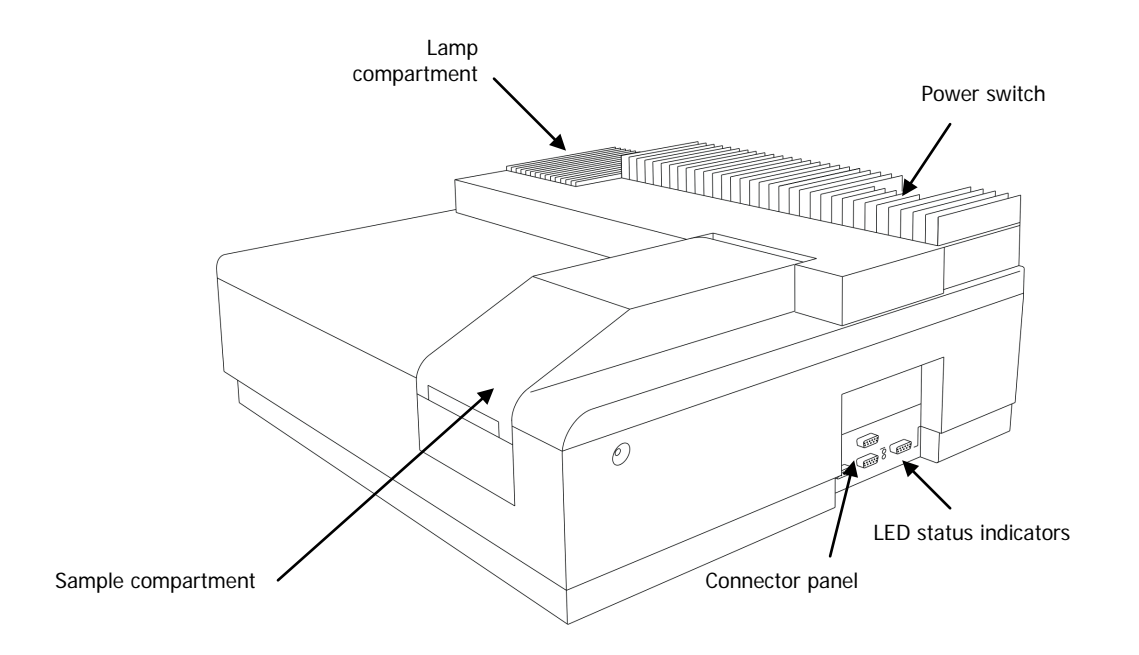

Figure 5 Lambda 25, 35, 45 spectrometer features

# Optical System of the Lambda 25, 35, 45

The Lambda 25, 35, 45 UV/Vis Spectrometers feature an all-reflecting optical system. The optical components are coated with silica for durability. A holographic grating is used in the monochromator.

The optical system is depicted schematically in Figure 6.

The monochromator is a holographic concave grating with 1053 lines/mm in the center.

Two radiation sources, a deuterium lamp and a tungsten halogen lamp, cover the working wavelength range of the spectrometer.

For operation in the visible (Vis) range, mirror M1 reflects the radiation from the halogen lamp onto source mirror M2. At the same time M1 blocks the radiation from the deuterium lamp.

**NOTE:** In the Lambda 45, M2 is substituted by a pre-monochromator grating, increasing the stray light performance of the instrument.

For operation in the ultraviolet (UV) range, mirror M1 is raised to permit radiation from the deuterium lamp to strike source mirror M2.

Source change is automatic during monochromator slewing.

Radiation from the source lamp is reflected from source mirror M2 through an optical filter on the filter wheel assembly.

A stepping motor drives the filter wheel to be in sychronization with the monochromator.

Depending on the wavelength being produced, the appropriate optical filter is located in the beam path to prefilter the radiation before it enters the monochromator.

Filter change is automatic during monochromator slewing.

From the optical filter the radiation passes through the entrance slit (Slit 1) of the monochromator grating.

The radiation is dispersed at the grating to produce a spectrum. The rotational position of the grating effectively selects a segment of the spectrum, reflecting this segment through the exit slit (Slit 2) to mirror M3.
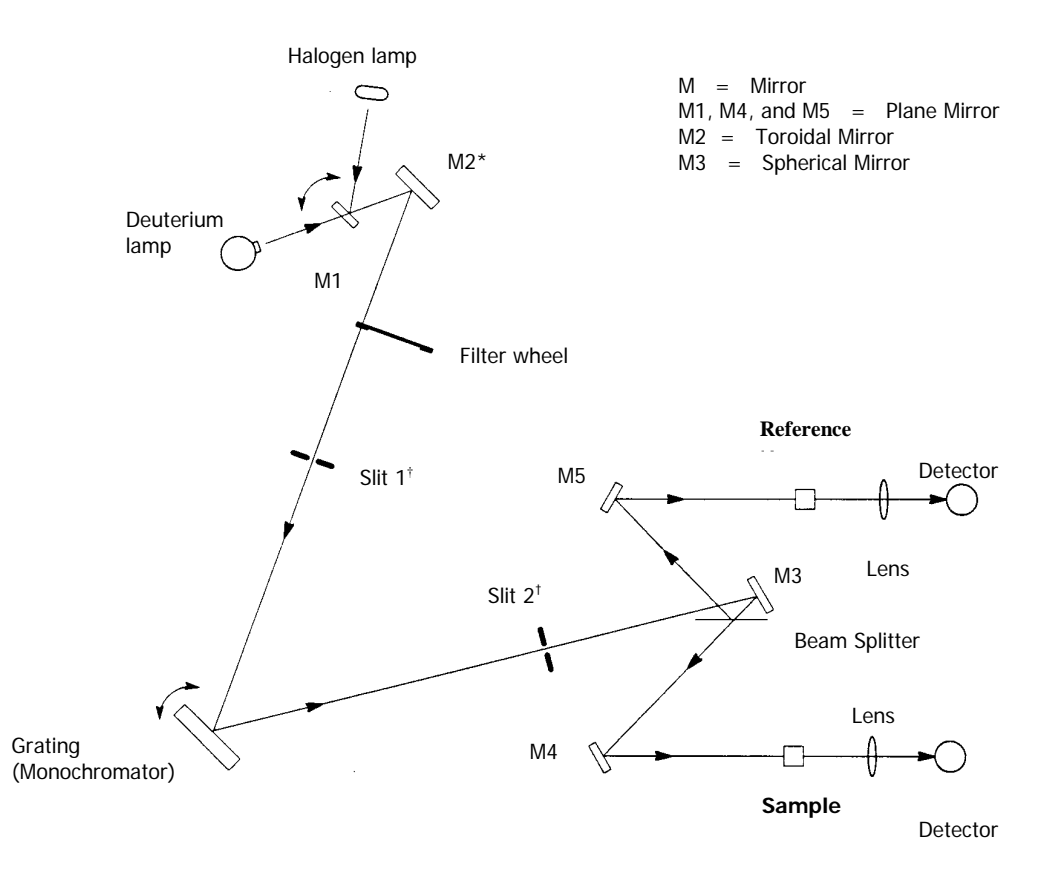

#### Figure 6 Optical path for Lambda 25, 35, 45

\* replaced with a pre-monochromator in the Lambda 45

 $^{\rm t}$  - selectable on the Lambda 35/45

#### 38 . Lambda 25, 35, 45 User's Guide

The exit slit restricts the spectrum segment to a near-monochromatic radiation beam.

The slits provide a spectral bandpass of 1 nm on the Lambda 25, and the spectral bandpasses are selectable to be 0.5, 1, 2, or 4 nm on the Lambda 35 or 45.

From mirror M3 the radiation is reflected onto a beam splitter which allows 50% of the radiation to pass onto plane mirror M4, and reflects 50% of the radiation onto plane mirror M5.

Mirror M4 focuses the radiation beam in the sample cell.

The beam then passes through a convex lens onto the photodiode detector.

Mirror M5 focuses the radiation beam in the reference cell.

The beam then passes through a convex lens onto the photodiode detector.

## Lambda 25, 35 and 45 Specifications

## General

| Туре                           | Scanning double-beam spectrometer for the UV/Vis range; operation by PC                      |
|--------------------------------|----------------------------------------------------------------------------------------------|
| Dimensions                     | Width: 650 mm<br>Height: 260 mm<br>Depth: 560 mm                                             |
| Mass                           | 26 kg approx.                                                                                |
| Power requirements             | 100 V to 240 V AC, 50/60 Hz; 250 VA                                                          |
| Ambient operating temperature  | 15 °C to 35 °C                                                                               |
| Humidity range                 | 20% to 80% relative humidity without condensation                                            |
| Technical Standard             | In compliance with the requirements for technical instruments stipulated by IEC 61010-1:2001 |
| Radio interference suppression | In compliance with the legal requirements of the EMC directive 89.336/EEC (EN 61326)         |

## **Optics**

| Beam center                              | height                     | 15 mm above cell holder bottom                                                                                                    |  |
|------------------------------------------|----------------------------|----------------------------------------------------------------------------------------------------|--|
| Beam cross-<br>section                   | Lambda 25                  | 1 nm slit approximately 0.6 mm x 9 mm (width<br>x height)<br>at focal point of sample and reference beam in<br>sample compartment                                                                                                    |  |
|                                          | Lambda 35 and<br>Lambda 45 | 0.5 nm slit<br>approximately 0.25 mm x 7 mm (width x<br>height)<br>1 nm slit<br>approximately 0.5 mm x 7.5 mm (width x<br>height)<br>2 nm slit<br>approximately 1 mm x 7.5 mm (width x height)<br>4 nm slit<br>approximately 2 mm x 7.5 mm (width x<br>height),<br>at focal point of sample and reference beam in<br>sample compartment |  |
| Optical pathlength in sample compartment |                            | 121 mm                                                                                                    |  |
| Grating (Monochromator)                  |                            | Holographic concave grating with 1053<br>lines/mm in the center                                                                                                    |  |
| Radiation sources                        |                            | Pre-aligned deuterium and halogen lamps                                                                                                    |  |
| Detector                                 |                            | Photodiodes<br>(One for the sample beam and one for the<br>reference beam)                                                                                                    |  |

## Data Output

| Digital port | One RS 232 C interface (serial), for connecting a PC. |
|--------------|-------------------------------------------------------|
|--------------|-------------------------------------------------------|

# Installation

## Installation Summary

We recommend that you read the entire chapter regarding installation, before commencing with the installation itself. This then allows you to make a note of any pertinent factors that are of particular importance to your environment.

PerkinElmer provide an installation service, should you require it, however the instrument is quick and easy to install and can be performed by following the instructions laid out in this Chapter.

For a standard system of UV WinLab 4.0 or later, that is not an ES (Enhanced Security) system, you may want to read the Quick Install Guide that is supplied.

The UV WinLab online Help and Tutorials may also provide suitable information, on completion of the installation of the software and instrument.

The installation of the system is divided into the following steps:

- Preparing the work area;
- Unpacking the instrument;
- Equipment provided;
- Installing the Instrument and the PC;
- Startup and Shutdown;
- Installing and aligning the Single Cell Holder.

## Preparing the Laboratory

For maximum stability and minimum maintenance, the laboratory in which the Lambda instrument is located must meet the following conditions:

- The instrument will operate with a laboratory temperature between 15 and 35 °C (59 - 95 °F). For optimum instrument preformance, the room temperature should be controlled at 20° ± 2 °C.
- Enough space around and underneath the instrument for efficient air circulation.
- Constant humidity between 20% and 80% relative humidity.
- A firm base, free of excessive vibration.
- An atmosphere free from dust and corrosive fumes.
- Keep out of direct sunlight.
- A compatible source of electrical power should be located in the vicinity of the instrument.

Electrical power must be available at a proper earth-grounded 3-wire electrical outlet.

- The standard sample compartment baseplates have drain holes in them to run off spilled liquids to the benchtop underneath the instrument. If required, a sheet of thick filter paper can be placed under the instrument.
- The Lambda instrument has been designed for indoor use. Do not use the instrument in an area where explosion hazards may exist as the instrument contains lamps, which do get hot.

There are ventilation grills on the top cover of the instrument. Do not cover these grills.

CAUTION

## Laboratory Space Requirements

#### Instrument Dimensions

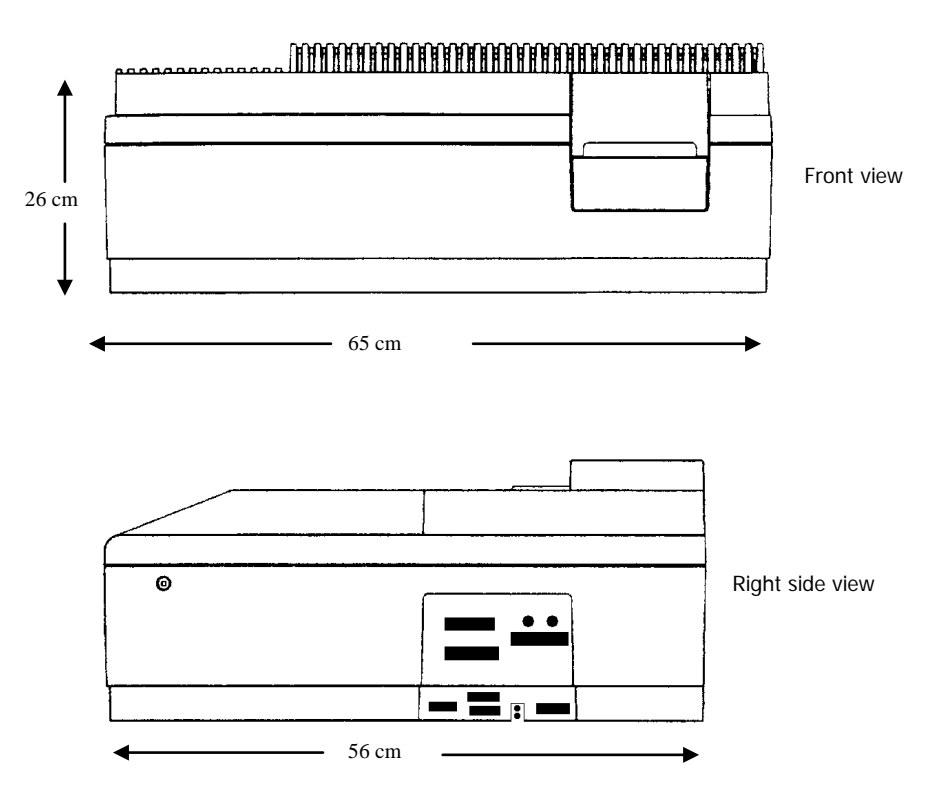

#### Figure 7 Space requirements

**NOTE:** Remember to leave sufficient space on the right-hand side for the PC. Additionally, also ensure that there is sufficient space above the instrument so that samples may be readily placed and removed from the instrument and that the lamp compartment cover can be accessed. Dimensions of the Instrument:

|                                         | Width              | Depth              | Height             | Weight             |
|-----------------------------------------|--------------------|--------------------|--------------------|--------------------|
| Lambda 25 /<br>Lambda 35 /<br>Lambda 45 | 65 cm<br>(25.6 in) | 56 cm<br>(22.0 in) | 26 cm<br>(10.2 in) | 26 kg<br>(57.2 lb) |

Dimensions of the PC provided by PerkinElmer (if ordered):

|                              | Width                | Depth                 | Height                | Weight               |
|------------------------------|----------------------|-----------------------|-----------------------|----------------------|
| Base unit<br>(mini<br>tower) | 18.1 cm<br>(7.13 in) | 44.7 cm<br>(17.61 in) | 42.5 cm<br>(16.75 in) | 12.72 kg<br>(28 lb)  |
| Monitor<br>(15 inch)         | 39.8 cm<br>(15.7 in) | 43 cm<br>(16.9 in)    | 41.7 cm<br>(16.4 in)  | 17.6 kg<br>(38.8 lb) |

## Unpacking your Instrument

## Unpacking and Inspection

- Unpack the components carefully.
- Keep the packing materials for possible future storage or reshipment.
- Examine the components for any signs of damage in shipment.
- Check the entire outer casing of the spectrometer for damage.
- Make sure that terminals, fuse holders, etc. are not damaged.
- Open and close the sample compartment cover, checking that it moves freely without binding.
- The sample compartment must be free of dust or other foreign matter.

In the event of damage or missing parts, file an immediate claim with the authorized carrier, and inform your PerkinElmer office or representative.

## Equipment Provided

The shipping containers will contain your Lambda 25, 35 or 45 instrument plus any additional accessories you have ordered.

| Quantity | Item                                                           | Part Number |
|----------|----------------------------------------------------------------|-------------|
| 2        | Single-cell holders                                            | B0505071    |
| 1        | Screwdriver 4 mm                                               | B0126972    |
| 1        | Hexagonal socket-head wrench 3 mm                              | B0140883    |
| 10       | Spare fuses                                                    | B0155573    |
| 1        | Line power cord with suitable connector for electrical outlets | varies      |
| 1        | Lambda 25, 35, 45 User's Guide                                 | 09934586    |
| 1        | 9 pin RS232 cable                                              | 09410022    |
| 1        | UV WinLab software kit                                         | varies      |

## Installing the Instrument and the PC

## Connecting the PC to the Spectrometer

Connect all electrical supplies from the computer and monitor and connect the PC COM port (usually marked 10101) to the connector on the right hand side of the spectrometer as shown in Figure 8.

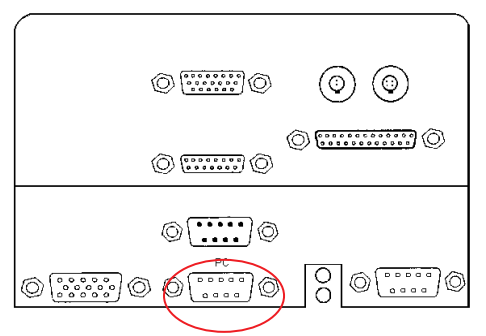

#### Figure 8 Connecting the PC to the spectrometer

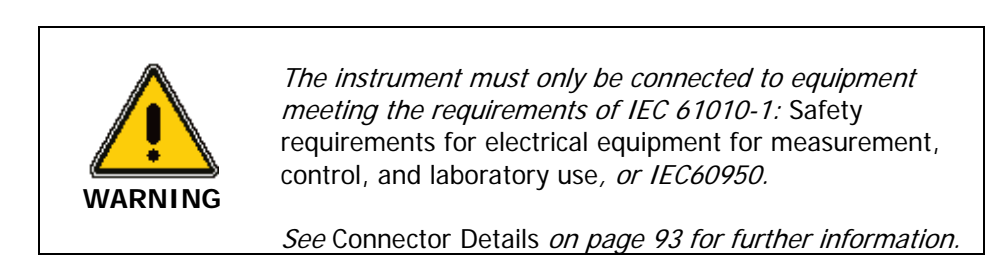

## Connecting the Instrument to the Power Supply

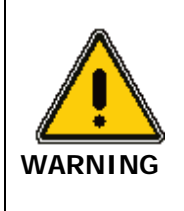

#### Electrical Hazard

To prevent potential injury to yourself and damage to the instrument, first make the electrical connections between the instruments in the system before connecting to the line power supply.

The spectrometer automatically adjusts to the correct operating voltage. Before starting the instrument for the first time, make sure that the correct fuse is fitted to your line power supply. If you have a different fuse, change it for the correct one. Do not connect the spectrometer to the line power supply if the wrong fuse is fitted.

**NOTE:** To prevent interferences caused by earth loops when operating with ancillary instruments (for example, autosamplers), connect all components of the system to the same phase of the electrical supply via a multisocket distributor.

**NOTE:** Do not replace the instrument power plug.

**NOTE:** PerkinElmer instruments will normally operate within a 10% range of the specified voltage and within 1 Hz of the specified frequency, unless otherwise noted. If the power line is unstable, fluctuates in frequency or is subject to surges, additional control of the incoming power may be required.

- 1. Make sure that the plug fitted to the line power cord provided with the spectrometer is suitable for your local electrical outlets.
- 2. After all connections have been made between the various components of the system, make certain that all power switches are set to OFF, then connect the line cords to the electrical power supply.

The power switch is located at the top right-hand rear of the spectrometer.

## Startup and Shutdown

**NOTE:** If you have purchased accessories you may want to install these first, before commencing with the Startup procedure. An overview of accessories is available on page 63.

**NOTE:** We recommend that for optimal performance of the instrument you should leave the spectrometer switched on for approximately one hour to allow the lamps to warm up and stabilize before starting analysis. After warm-up, re-initialize the calibration sequence by toggling the power switch off, wait a moment and then toggle the power switch on. Wait until all initialization is complete before starting UV WinLab. This will take approximately three minutes from switching the power on.

## Startup

- 1. Open the sample compartment cover.
- 2. Make sure that the beam paths are free, that is,
  - No objects (for example, cables) project into the beam paths.
  - No samples are in the sample compartment.
  - Accessories are properly installed.

**NOTE:** If the sample compartment is obstructed during the startup procedure, the spectrometer will not initialize correctly.

- 3. Close the sample compartment cover.
- 4. Switch on the power switch (which is located at the top right hand rear corner of the instrument).

a) The lower LED will light up. This indicates power to the instrument.

b) The upper LED will light up. This indicates that the instrument is idle and on stand by.

5. Switch on any accessories.

**NOTE:** We recommend that before starting an analysis you should leave the spectrometer switched on for approximately 10 minutes to allow the lamps to warm up and stabilize.

## Installing UV WinLab version 2.85

To install UV WinLab, follow the instructions in the UV WinLab Software User's Guide.

## Installing UV WinLab version 4.0 or higher

Ensure that the instrument is switched on for at least 3 minutes before attempting to install the software so that the instrument can initialize.

#### UV WinLab Standard

To install the Standard version of UV WinLab, refer to the instructions provided on the front cover of the UV WinLab software CD.

#### UV WinLab Enhanced Security

To install the Enhanced Security version of UV WinLab, refer to the Installation section of the Administrator's Guide.

## Starting UV WinLab

UV-VIS

- Select A UV WinLab, on the Start menu under Programs, then PerkinElmer Applications, then UV WinLab. The Login dialog is displayed.
- 2. Enter the User name and Password.

The default User name is Analyst and the Password is analyst.

**NOTE:** If you are using the Enhanced Security version of UV WinLab, you will have to change your password the first time you log in. If you are using the Standard version of UV WinLab, we recommend that you change the default Password as soon as possible after logging in.

3. Click **OK**.

The Login dialog closes and UV WinLab Explorer is displayed.

For further information on how to use the software see the on-screen Help or the Tutorials by selecting **Contents and Index** or **Tutorials** from the Help menu within the Explorer.

A printable pdf version of the Help file is available from a Toolbar button in the Help.

**NOTE:** Before UV WinLab can be used to control the instrument, the instrument must be added to the list of Instruments within the software. Refer to the online Help and Tutorials for guidance.

## Shutdown

- 1. Close down UV WinLab.
- 2. Switch off any externally powered accessories.
- 3. Open the sample compartment cover.
- 4. Remove samples and cells from the sample compartment.
- 5. If accessories (for example, flowcell) are installed in the sample compartment clean them thoroughly.
- 6. Close the sample compartment cover.
- 7. Switch off the spectrometer.

## Installing the Single Cell Holder

The instrument is shipped with the single cell holder already installed. However, the installation of the single cell holder is included here, in case the holder had to be removed to accommodate an accessory and needs to be placed back in the instrument after the accessory has been used.

## Description

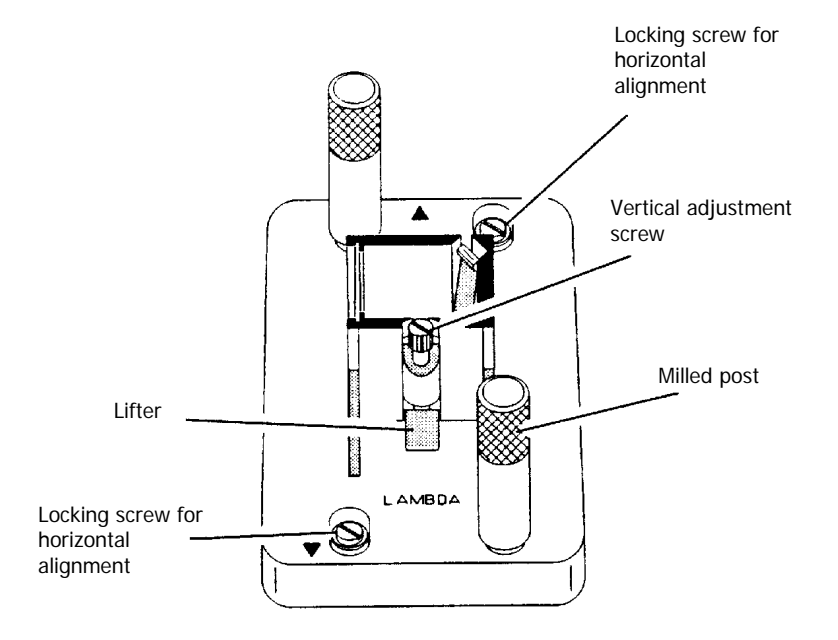

#### Figure 9 Single cell holder (B0505071)

The single cell holder can be installed in two different positions in the sample compartment, in line with the inscriptions as referenced below. This is to ensure optimal performance when using different cell types.

| Inscription on<br>Holder | Use in Spectrometer                                                                                                    |
|--------------------------|----------------------------------------------------------------------------------------------------|
| LAMBDA                   | In this position, the cell holder can be used with all Lambda Series Spectrometers.                                                                                                    |
| BIO LAMBDA 2             | The cell holder should be used in this position with<br>Lambda 25, 35, 45 Series Spectrometers. The smallest<br>beam diameter is exactly in the middle of the cell. This<br>is useful especially for operation with micro and semi-<br>micro cells. |

#### Installing the Cell Holder

**NOTE:** Always install the holder such that the arrow on the cell holder lines up with the center point on the baseplate.

Install the single cell holder in the sample compartment as follows:

- 1. Orientate the holder so that the lifter is toward the rear of the sample compartment.
- 2. Lower the holder so that the two alignment holes slip onto the two studs on the baseplate at the bottom of the sample compartment.
- 3. The arrow on the cell holder must line up with the center point of the baseplate.

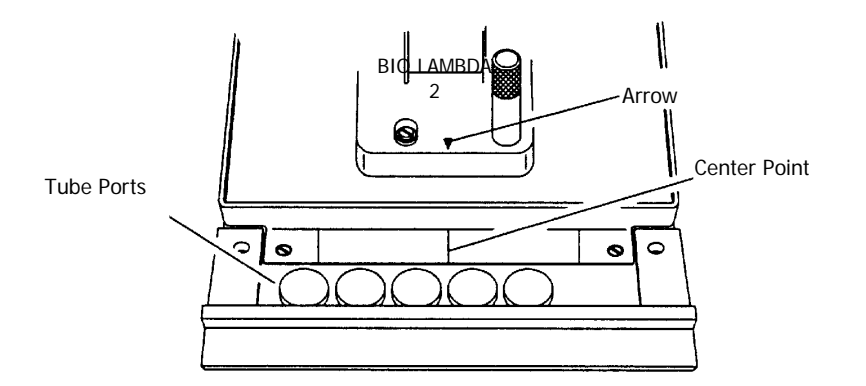

Figure 10 Installing the single cell holder

4. Move the milled posts a little to locate the threaded holes in the baseplate, and then tighten the milled posts.

The tube ports located at the front of the sample compartment allow you to lead tubes from, for example, flowcells, and water-thermostatted cell holders, in and out of the sample compartment.

When not in use, you should always insert the caps into the ports.

#### Aligning the Single Cell Holder

**NOTE:** The procedure described below is for users of UV WinLab 4.0 or later. If you are using UV WinLab 2.85 see *Aligning the Single Cell Holder* on page 58.

Coarse alignment of the single cell holder is carried out as follows:

- 1. Start the system as described in *Startup* on page 50.
- 2. Open the sample compartment cover.
- 3. Fill cells of the same composition with a low-absorbing solvent (deionized water or ethanol).
- 4. Insert one cell into the sample cell holder and one into the reference cell holder. Make certain that the cell is pushed down fully.

**NOTE:** The alignment procedure is for a given cell in a given holder. After alignment, the cell should always be used in the same holder.

- 5. Block the sample and reference beam window on the right hand side of the sample compartment with a card to prevent white light from saturating the detector.
- 6. Return to standby display.
- From the Tools menu in UV WinLab Explorer select Manual Control. The Manual Control Window is displayed.
- Select the Data Collection page from the Tree.
  The Window updates with the Data Collection page.
- 9. Set the **Wavelength** to 0 nm and click **Apply**.
- 10. By holding a piece of matt white paper behind each cell holder, visually examine the light spot to see that the radiation beam is passing through the cell sample area.

#### 56 . Lambda 25, 35, 45 User's Guide

- 11. Light scattering becomes apparent if the radiation beam impinges on the cell wall.
- 12. If the radiation beam is not centered exactly, loosen the two locking screws and the two milled posts on the relevant cell holder and shift the cell holder plate to center the radiation beam horizontally.

Then retighten the two milled posts and the two locking screws.

13. Visually check the vertical alignment of the radiation beam in the cell sample area. Alignment is correct when the radiation beam is just above the floor of the cell sample area (minimum 2 mm) or covers the cell window.

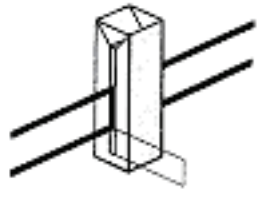

Min. 2 mm

#### Figure 11 Correct alignment of the radiation beam in the cell sample area

**NOTE:** The center of the window for micro flowcells should ideally be approximately 15 mm above the base of the cell.

- 14. If vertical alignment is required, turn the vertical adjustment screw on the lifter either clockwise to raise the cell, or counter-clockwise to lower the cell.
- 15. Recheck the horizontal alignment of the radiation beam through the cell and correct if necessary.
- From the Tools menu in UV WinLab Explorer select Manual Control. The Manual Control Window is displayed.
- 17. Select the **Data Collection** page from the Tree. The Window updates with the Data Collection page.
- 18. Set the Wavelength to any value above 200 nm and then click Apply.

19. Remove the card blocking the sample beam window and close the sample compartment cover.

This completes the coarse alignment of the cell holder. If necessary, proceed with the fine alignment as described below.

#### Fine Alignment

**NOTE:** The procedure described below is for users of UV WinLab 4.0 or later. If you are using UV WinLab 2.85 see Fine Alignment on page 60.

For semi-micro and micro cells we recommend that a fine alignment is performed.

If fine alignment is necessary, proceed as follows:

- From the Tools menu in UV WinLab Explorer select Manual Control. The Manual Control Window is displayed.
- Select the Data Collection page from the Tree.
  The Window updates with the Data Collection page.
- 3. Set the **Wavelength** to your measurement wavelength or to 460 nm.
- 4. Select **%T** (transmission) as the Ordinate mode and then click **Apply**.
- 5. Open the sample compartment cover.
- 6. Insert the cell with a low absorbing solvent into the sample cell holder.
- 7. Leave the reference cell holder empty.
- 8. Make horizontal fine alignment to the sample cell holder (locking screws and milled posts loosened) to obtain the highest possible transmittance reading on the display (close sample compartment cover while measuring transmittance).
- 9. Make vertical fine adjustment using the vertical adjustment screw again to obtain the highest possible reading (close sample compartment cover while measuring transmittance).
- 10. When you are satisfied with the alignment, tighten the milled posts and the locking screws on the cell holder.

#### 58 . Lambda 25, 35, 45 User's Guide

11. Insert the matching cell with the same low absorbing solvent into the reference cell holder.

#### **NOTE:** The first cell remains in the sample cell holder.

12. Repeat steps 5 to 9 with the reference cell holder, but this time obtain the lowest possible transmittance reading on the display.

This completes the fine alignment procedure.

**NOTE:** When the cell holder has been aligned once, you can take it out and reinstall it without aligning it again.

#### Aligning the Single Cell Holder

**NOTE:** The procedure described below is for users of UV WinLab 2.85. If you are using UV WinLab 4.0 or later see *Aligning the Single Cell Holder* on page 55.

Coarse alignment of the single cell holder is carried out as follows:

- 1. Start the system as described in *Startup* on page 50.
- 2. Open the sample compartment cover.
- 3. Fill cells of the same composition with a low-absorbing solvent (deionized water or ethanol).
- 4. Insert one cell into the sample cell holder and one into the reference cell holder. Make certain that the cell is pushed down fully.

**NOTE:** The alignment procedure is for a given cell in a given holder. After alignment, the cell should always be used in the same holder.

- 5. Block the sample and reference beam window on the right hand side of the sample compartment with a card to prevent white light from saturating the detector.
- 6. Return to standby display.
- 7. From the Application menu in UV WinLab select Manual.
- 8. Set the **Wavelength** to 0 nm and click **Apply**.

- 9. By holding a piece of matt white paper behind each cell holder, visually examine the light spot to see that the radiation beam is passing through the cell sample area.
- 10. Light scattering becomes apparent if the radiation beam impinges on the cell wall.
- 11. If the radiation beam is not centered exactly, loosen the two locking screws and the two milled posts on the relevant cell holder and shift the cell holder plate to center the radiation beam horizontally.

Then retighten the two milled posts and the two locking screws.

12. Visually check the vertical alignment of the radiation beam in the cell sample area. Alignment is correct when the radiation beam is just above the floor of the cell sample area (min. 2 mm) or covers the cell window.

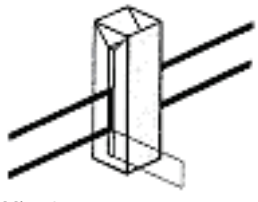

Min. 2 mm

#### Figure 12 Correct alignment of the radiation beam in the cell sample area

**NOTE:** The center of the window for micro flowcells should ideally be approximately 15 mm above the base of the cell.

- 13. If vertical alignment is required, turn the vertical adjustment screw on the lifter either clockwise to raise the cell, or counter-clockwise to lower the cell.
- 14. Recheck the horizontal alignment of the radiation beam through the cell and correct if necessary.
- 15. From the Application menu in UV WinLab select **Manual**. The Lambda Manual Control dialog is displayed.
- 16. Set the **Wavelength** to any value above 200 nm and then click **Apply**.
- 17. Remove the card blocking the sample beam window and close the sample compartment cover.

#### 60 . Lambda 25, 35, 45 User's Guide

This completes the coarse alignment of the cell holder. If necessary, proceed with the fine alignment as described below.

#### Fine Alignment

**NOTE:** The procedure described below is for users of UV WinLab 2.85. If you are using UV WinLab 4.0 or later see *Fine Alignment* on page 57.

For semi-micro and micro cells we recommend that a fine alignment is performed.

If fine alignment is necessary, proceed as follows:

- From the Application menu in UV WinLab select Manual. The Lambda Manual Control dialog is displayed.
- 2. Set the **Wavelength** to your measurement wavelength or to 460 nm, and then click **Setup**.
- 3. In the UV WinLab Manual Control dialog select transmission (%T) as ordinate and then click **Setup**.
- 4. Open the sample compartment cover.
- 5. Insert the cell containing a low absorbing solvent into the sample cell holder.
- 6. Leave the reference cell holder empty.
- 7. Make horizontal fine alignment to the sample cell holder (locking screws and milled posts loosened) to obtain the highest possible transmittance reading on the display (close sample compartment cover while measuring transmittance).
- 8. Make vertical fine adjustment using the vertical adjustment screw again to obtain the highest possible reading (close sample compartment cover while measuring transmittance).
- 9. When you are satisfied with the alignment, tighten the milled posts and the locking screws on the cell holder.
- 10. Insert the matching cell with the same low absorbing solvent into the reference cell holder.

**NOTE:** The first cell remains in the sample cell holder.

11. Repeat steps 5 to 9 with the reference cell holder, but this time obtain the lowest possible transmittance reading on the display.

This completes the fine alignment procedure.

**NOTE:** When the cell holder has been aligned once, you can take it out and reinstall it without aligning it again.

62 . Lambda 25, 35, 45 User's Guide

#### Minimum Volume Applications

To measure minimum sample volumes, use common PerkinElmer cells.

The minimum sample volume required is specified below

| С                              | ell Type                     | Cell<br>Internal<br>Width | Pathlength | Minimum<br>Volume<br>Required | Part<br>Number     |
|--------------------------------|------------------------------|---------------------------|------------|-------------------------------|--------------------|
|                                | Height of<br>liquid slightly | 2 mm                      | 1 cm       | 200 µL                        | B0631071<br>(pair) |
| more than<br>height of<br>beam |                              | 4 mm                      | 1 cm       | 400 µL                        | B0631064<br>(pair) |
|                                |                              | Cell<br>Volume            | Pathlength | Minimum<br>Volume<br>Required | Part<br>Number     |
| $\Diamond$                     | Cell window                  | 0.5 μL                    | 0.01 cm    | 2 µL                          | B0631082           |
| filled with<br>liquid          | 2.5 μL                       | 0.5 cm                    | 5 µL       | B0631080                      |                    |
|                                | 5 µL                         | 0.1 cm                    | 10 µL      | B0631083                      |                    |
|                                |                              | 5 µL                      | 1.0 cm     | 10 µL                         | B0631081           |
|                                |                              | 30 µL                     | 1.0 cm     | 50 µL                         | B0631079           |

**NOTE:** You should align microcells very carefully in the radiation beam by following the procedures in *Aligning the Single Cell Holder* on page 55. When aligning microcells, fill each cell with the minimum volume of liquid specified in the above table to make sure that the liquid meniscus is not in the radiation beam.

## <u>Accessories</u>

## **Operating with Accessories**

## General

Accessories are components, or instruments, that are installed or connected in the sample compartment, or otherwise connected to the spectrometer. For some of these accessories, parameters have to be taken into account in the UV WinLab methods.

## Accessories supported with UV WinLab 2.85

When the accessories described below are connected to the instrument, they will be detected automatically and the appropriate window in UV WinLab Method will be displayed.

The following accessories are currently detected by UV WinLab 2.85:

| Changers           | Single Cell Holder, Peltier thermostatted |  |
|--------------------|-------------------------------------------|--|
|                    | 9 Cell Changer, Peltier thermostatted     |  |
|                    | 13 Cell Changer                           |  |
| Linear Transporter | With 8 cell holder                        |  |
|                    | With 5 cell (long pathlength) holder      |  |
|                    | With 6 cell holder                        |  |
|                    | Gel plate reader (continuous or random)   |  |
| Sippers            | Vacuum Sipper or Peristaltic Sipper       |  |
| Autosamplers       | AS 93plus                                 |  |

## Accessories supported with UV WinLab 4.0 or later

When the accessories described below are connected to the instrument, they will be detected automatically and the UV WinLab software will display the required fields to operate with the accessory.

The following accessories are currently detected by UV WinLab 4.0 or later:

| Changers           | Single Cell Holder, Peltier thermostatted |  |
|--------------------|-------------------------------------------|--|
|                    | 9 Cell Changer, Peltier thermostatted     |  |
|                    | 13 Cell Changer                           |  |
| Linear Transporter | With 8 cell holder                        |  |
|                    | With 5 cell (long pathlength) holder      |  |
|                    | With 6 cell holder                        |  |
| Sippers            | Peristaltic Sipper                        |  |
| Sensors            | Temperature Sensor                        |  |
| Autosamplers       | AS 93plus                                 |  |

## Requirements for Operation with Accessories

The following preconditions must be fulfilled in order to operate with accessories:

- The accessory in use must be activated on the accessory page of the UV WinLab software.
- The connector panel for the accessory in question must be installed in the spectrometer.
  - Some accessories, such as Peltier cell holder and 9 cell Peltier changer require an upgrade board fitted to the power supply unit.

## Accessory Connections

To operate the spectrometer with some accessories, for example the Peltier Temperature sensor, an accessory panel kit (L6000500) is required.

## Accessory Connector Panel

A common connector panel is used for the Lambda Series of instruments.

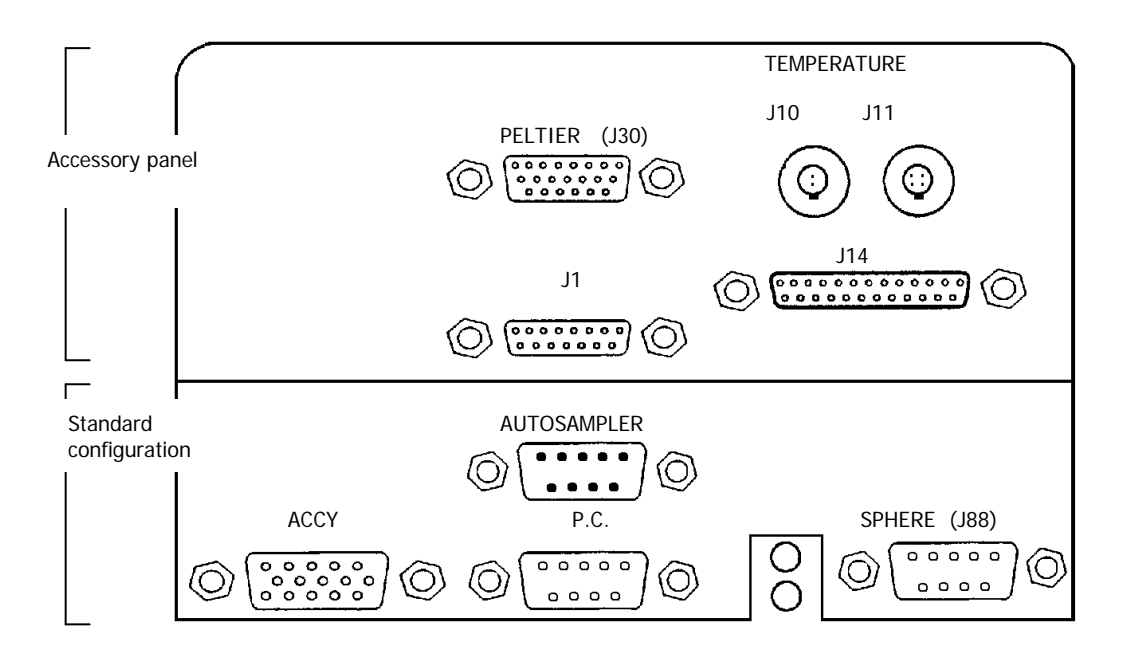

Figure 13 Accessory connector panel

| Designation           | esignation Connector for                        |                                        |
|-----------------------|-------------------------------------------------|----------------------------------------|
| Accessory Port (Accy) | Linear transporter,<br>multi-sipper             | I <sup>2</sup> C-bus interface         |
| PC                    | PC                                              | RS 232 C interface                     |
| J10, J11, Temp        | Temperature sensor                              | J10: 2-pin socket<br>J11: 4-pin socket |
| J30, Peltier          | Peltier cell changer<br>and Peltier cell holder | Active                                 |
| J88, Sphere           | Integrating Sphere                              | Active                                 |

## Accessory Connections Overview

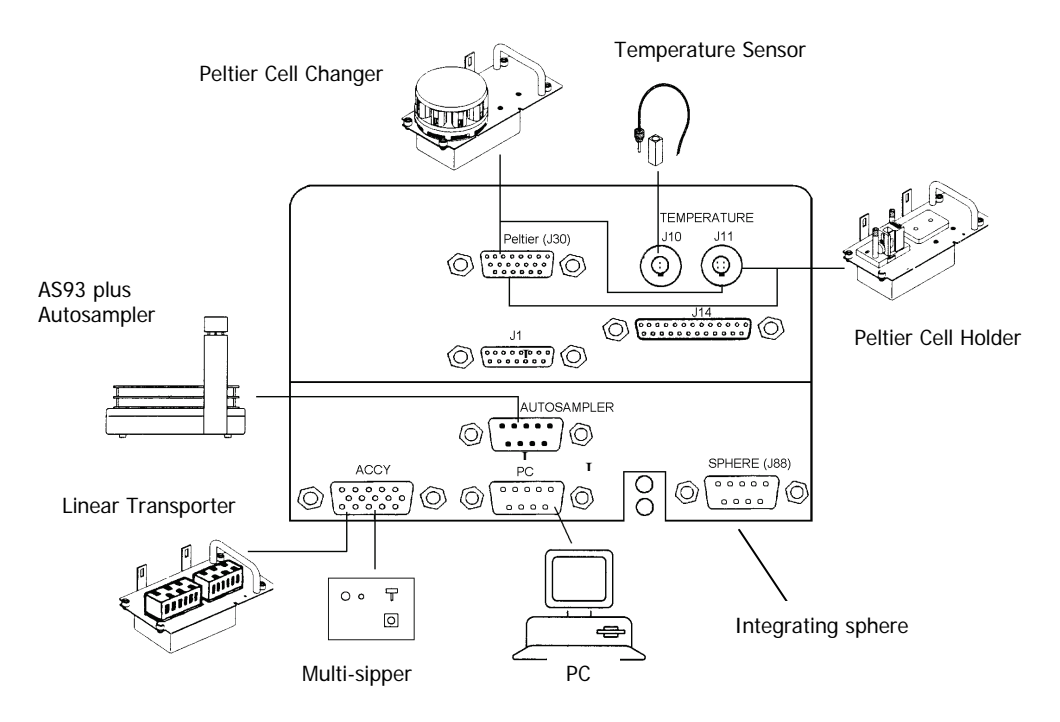

Figure 14 Accessories for the Lambda 25, 35, 45

## Accessory Installation

Some of the accessories used with the spectrometer require removal of the sample compartment cover.

## Sample Compartment Cover

To remove the sample compartment cover do this carefully as follows:

- 1. Open the cover to 90 ° to the sample compartment.
- 2. Carefully slide the cover straight up off both hinges to remove.

To install the sample compartment cover, or other accessory cover, perform this procedure in reverse.

## Sample Compartment Front Cover

Some of the accessories used with the spectrometer require removal of the sample compartment front cover.

Do this carefully as follows:

- 1. Open the sample compartment cover.
- 2. Loosen the two screws securing the front cover of the sample compartment.
- 3. Slide the front cover forwards and remove from the spectrometer.

To install the sample compartment front cover, perform this procedure in reverse.

## Sample Compartment Window

To remove or install certain accessories, you need to remove the sample compartment windows. There are four in total (two each for samples and references).

Each window has a magnetic frame and should be carefully removed by hand.

## Linear Transporter

# WARNING

#### Electrical hazard

To prevent potential injury to yourself and damage to the instrument, switch OFF all instruments in the system and disconnect them from the line power supply before you alter, or make any new, electrical connections.

## Installation Overview

| Connector on Spectrometer: | Accessory Port (Accy)                       |
|----------------------------|---------------------------------------------|
| Installation:              | See linear transporter manual               |
| Cables:                    | Lead through bottom of spectrometer housing |
| Tubes:                     | Lead through the tube ports                 |
| Sample Compartment Cover:  | Unchanged                                   |
| Alignment:                 | See linear transporter manual               |

## Temperature Sensor

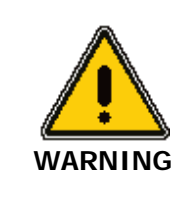

#### Electrical hazard

To prevent potential injury to yourself and damage to the instrument, switch OFF all instruments in the system and disconnect them from the line power supply before you alter, or make any new, electrical connections.

## Installation Overview

**NOTE:** When connecting the temperature sensor, align the red mark on the plug with the red mark on the socket. Pull the collar on the plug back to connect/disconnect the plug. Release the collar to secure the plug (see Figure 13, page 66).

| Connector on Spectrometer: | Temp J10                    |
|----------------------------|-----------------------------|
| Cables:                    | Lead through the tube ports |
| Sample Compartment Cover:  | Unchanged                   |

## Sippers

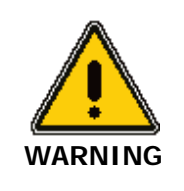

#### Electrical hazard

To prevent potential injury to yourself and damage to the instrument, switch OFF all instruments in the system and disconnect them from the line power supply before you alter, or make any new, electrical connections.

## Installation Overview

| Connector on Spectrometer: | Accessory Port (Accy) |
|----------------------------|-----------------------|
| Installation:              | See Sipper manual     |
| Cables:                    | See Sipper manual     |
| Tubes:                     | See Sipper manual     |
| Sample Compartment Cover:  | Unchanged             |

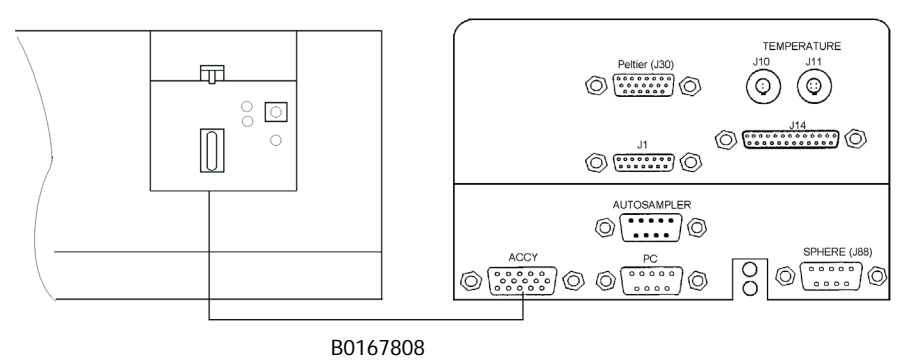

Figure 15 Connecting to a Sipper
# Autosampler

# WARNING

#### Electrical hazard

To prevent potential injury to yourself and damage to the instrument, switch OFF all instruments in the system and disconnect them from the line power supply before you alter, or make any new, electrical connections.

# Installation Overview

| Connector on Spectrometer: | Autosampler            |
|----------------------------|------------------------|
| Installation:              | See autosampler manual |
| Cables:                    | See autosampler manual |
| Tubes:                     | See autosampler manual |

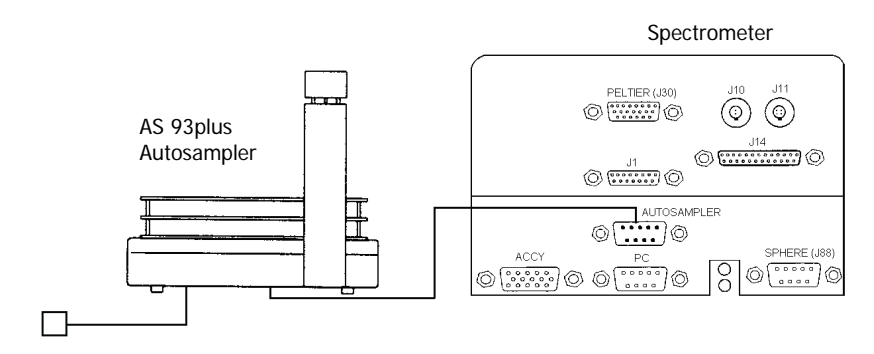

External P.S.U

#### Figure 16 Connecting to an Autosampler

74 . Lambda 25, 35, 45 User's Guide

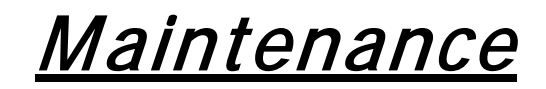

# Maintenance

# **Obtaining Service**

All servicing of the instrument not covered in this chapter should be performed by a PerkinElmer service representative.

Please contact your local PerkinElmer sales or service office to obtain service.

The instrument is constructed with high quality components and requires little maintenance other than to keep it clean and free of dust.

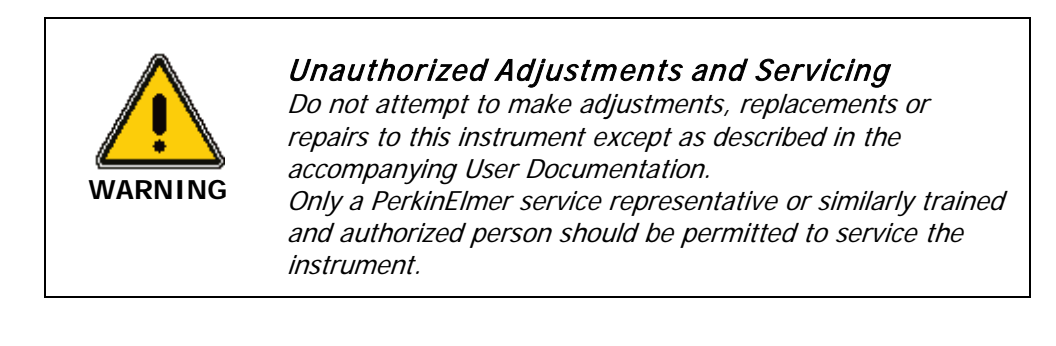

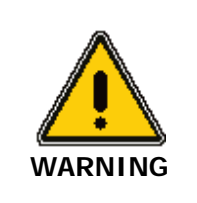

Switch off the instrument before cleaning any spilled materials.

To protect the optical system from dust and fumes, you should keep the sample compartment cover closed except for when you are carrying out work in the compartment.

You should observe the following care routine to maintain your instrument in good condition:

• Immediately clean all spilled materials from the affected area and wipe it dry with lint-less paper or cloth.

If the sample compartment windows have to be wiped, make sure scratches are not introduced.

Sample windows are optical components and you should handle them in the same way as high quality cells.

- Do not leave samples, particularly those given to fuming or evaporation, in the sample compartment for longer than necessary. This also includes samples of a volatile nature.
- If any type of sample handling system is installed and portions of it are left in the sample compartment (such as a sipper and flowcell), make certain that the system is cleaned at the end of the working day and filled with deionized water when left overnight.

#### Risk of damage to Optics or Electronics

CAUTION

Take care not to spill liquids onto the spectrometer. Expensive damage can result to the optics or electronics if liquids are spilled and run inside the instrument.

# Cleaning the Sample Compartment

You must clean the sample compartment every time anything is spilled into it. This preserves the matt black finish, and prevents corrosion and contamination.

The standard sample compartment baseplates have drain holes in them to run off spilled liquids to the benchtop underneath the instrument. You can place a sheet of thick filter paper under the instrument, if required.

- 1. First remove the cell holder or other sample handling accessory from the sample compartment.
- 2. Using a soft cloth and mild laboratory detergent solution, lightly scrub away all foreign material.
- 3. Using a clean cloth dampened with water, rinse the cleaned surfaces thoroughly.
- 4. Dry with lint free cloth or tissue.

#### Sample Compartment Window

Windows are provided with the spectrometer. The window is made of silica and may be used in the entire spectral range of the spectrometer.

The window seals the sample compartment and thus protects the optics in the instrument from dust and fuming or aggressive samples.

- Leave the window installed, unless an accessory requires them to be removed.
- The window is an optical component and requires the same care and handling as cells. Refer to page 79 for more information.
- You can remove the window to clean it. The frame is magnetic and can be removed by hand.

Windows are most suitably cleaned by wiping them with a soft cloth moistened with ethanol.

# Use and Care of Cells

# Cell Handling

A good spectrometer cell is an optical device, forming a part of the optical system of the instrument with which it is used. It must be accorded the same careful treatment applied to any optical component. Optical faults of a minor nature, for example, scratches, lint, or fingermarks on the optical surfaces can easily introduce substantial analytical errors.

You should observe the following list of cell handling rules to prevent analytical errors and to achieve utmost precision:

- Only hold cells by non-optical surfaces, such as the matt finish surfaces.
- Protect cells from scratches, and never permit them to rub against one another or against other hard surfaces.
- Avoid abrasive, corrosive or stain-producing cleaning agents, and make certain that the exposed surfaces of cells are optically clean.
- Always wipe the optical surfaces of cells dry using a soft cloth or cleaning tissue, just before placing them in the cell holder. The optical surfaces of the cells should also be free from finger marks.
- When measuring cold solutions, always bear in mind that condensation can form on the external surfaces of the cell.
- Make certain no bubbles cling to the inner surfaces of the cell, particularly when measuring cold solutions.
- For maximum precision and accuracy, calibrate and test with cells of the same type, and always insert cells into the holders with the same orientation.

# Pressure Buildup in Cells

If you are using stoppered cells, observe the following rules to prevent the buildup of internal pressure that could cause the stopper to pop-out of the cell.

- Only fill the cell so that the liquid meniscus is just above the radiation beam. The remaining air space in the cell is then adequate to compensate for any slight increase in pressure in the cell during routine operation.
- If, for analytical reasons, it is necessary to fill the cell completely, insert the stopper only lightly so that the liquid in the cell has a chance to expand.
- Do not insert a stopper forcefully into a completely filled cell since this is likely to cause the stopper to pop-out of the cell.
- When working at higher temperatures, use a drilled stopper (0.4 mm hole) to allow for expansion in the cell.

# Replacing a Lamp

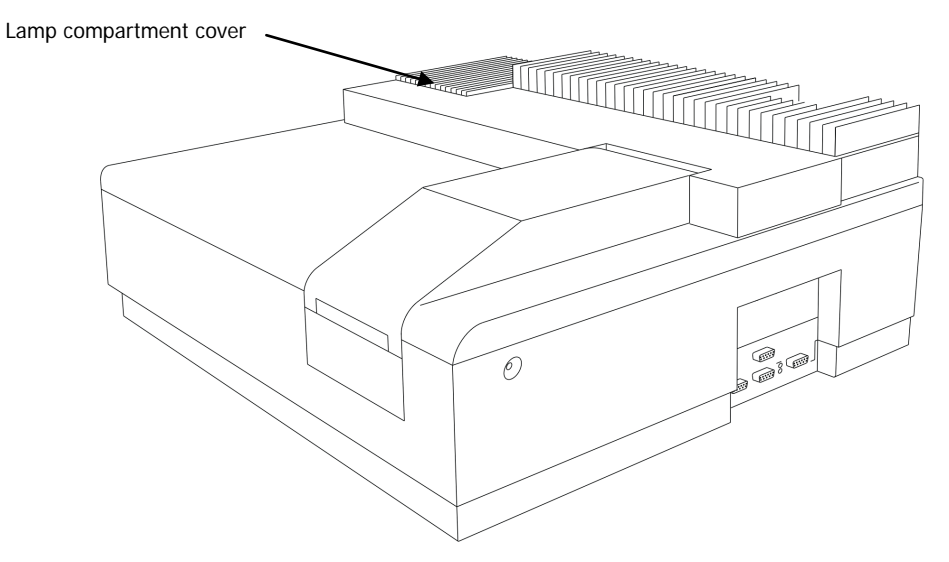

Figure 17 Lamp compartment

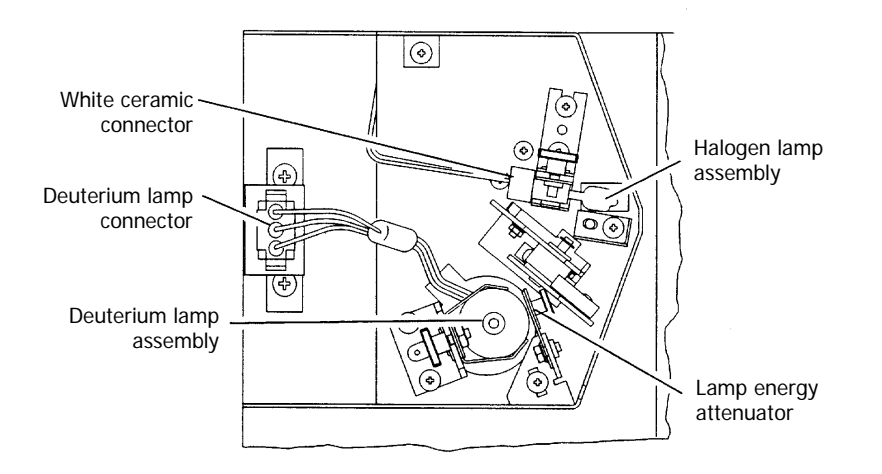

Figure 18 Inside the lamp compartment (baffle removed)

82 . Lambda 25, 35, 45 User's Guide

# Halogen Lamp Replacement

If the lamp burns out, or if the bulb becomes blackened after prolonged use, you should replace the lamp.

Replacement lamp assemblies are provided complete with pre-aligned mounts (Part Number B0114620).

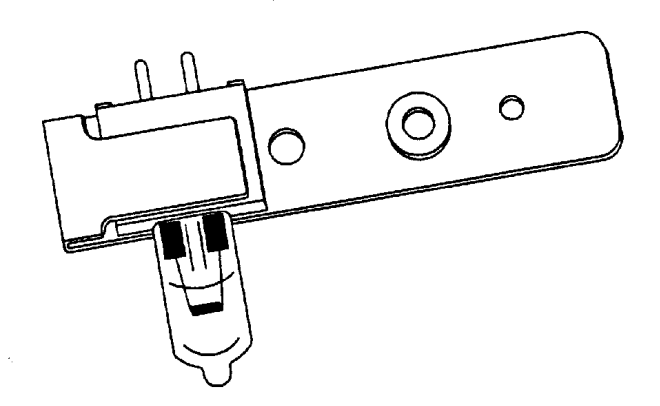

Figure 19 Pre-aligned halogen lamp (B0114620)

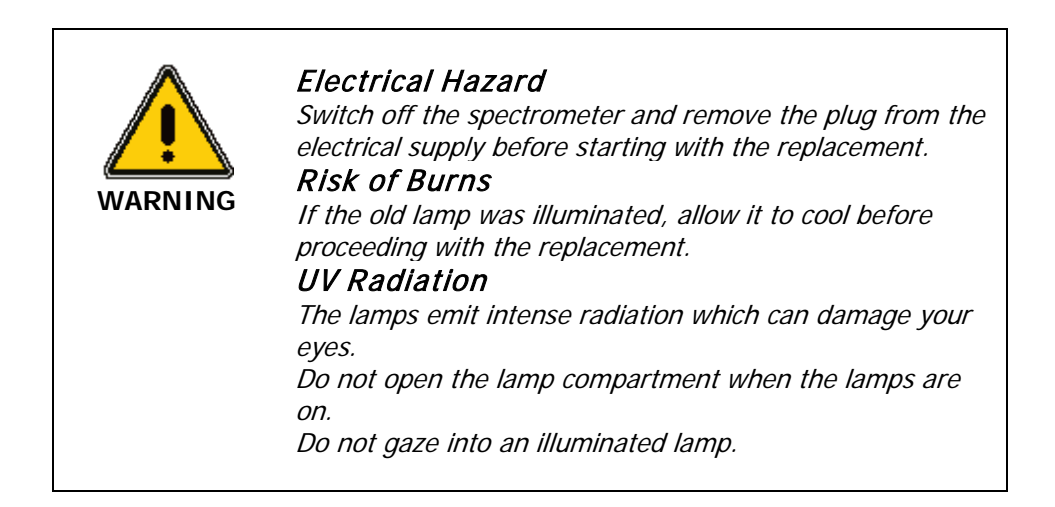

- 1. Switch off the spectrometer and unplug the line power cord.
- 2. Remove the lamp compartment cover as shown in Figure 17 on page 81, by pressing down the catch and pushing the cover to the left.
- 3. Remove the lamp baffle by slackening the socket head cap screw for the deuterium lamp and lifting the lamp baffle vertically upward.

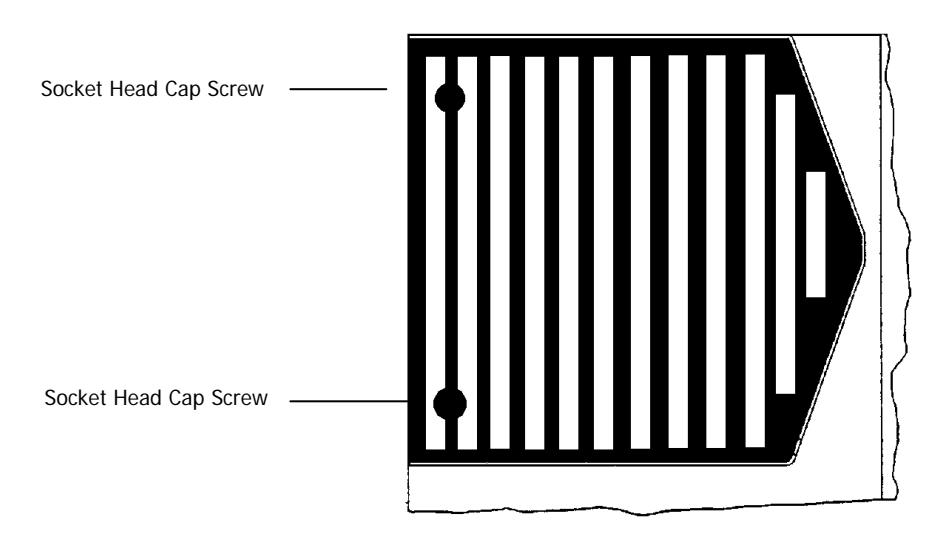

#### Figure 20 Lamp baffle

4. Carefully pull the white ceramic connector from the rear of the halogen lamp.

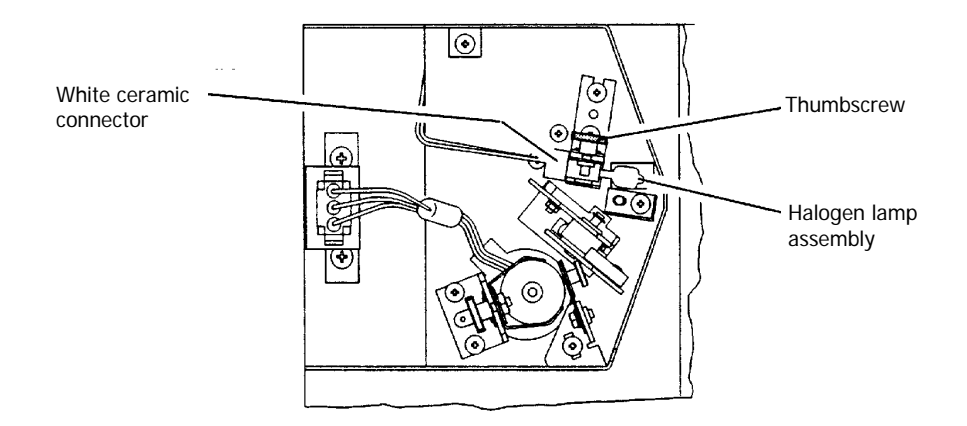

#### Figure 21 White ceramic connector

- Remove the lamp assembly from the bracket by slackening the thumbscrew and pulling the lamp mount vertically upward.
   Save the thumbscrew for use with the new lamp assembly.
- 6. Unpack the new lamp assembly, taking care to hold it only by the metal mount to prevent fingermarks on the bulb.
- 7. Slip the slot at the base of the lamp mount over the stud on the bracket in the lamp compartment and then secure with the thumbscrew.
- 8. Carefully push the ceramic connector firmly onto the pins on the base of the lamp.
- 9. Wipe the bulb with a soft cloth moistened with alcohol to remove dirt, since this would otherwise be burned in when the lamp is hot.
- 10. Replace the lamp baffle using the reverse of the procedure described in step 3.
- 11. Replace the lamp compartment cover.

This completes the halogen lamp replacement procedure.

# Deuterium Lamp Replacement

If the lamp burns out, or indicates falling energy after prolonged use, you should replace the lamp.

Replacement lamp assemblies (L6022728) are provided complete with pre-aligned mounts.

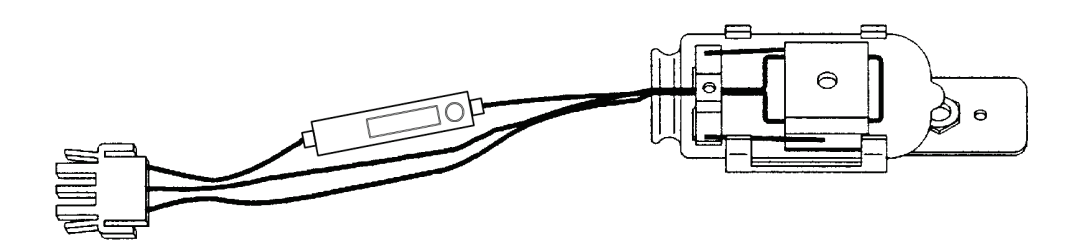

Figure 22 Pre-aligned deuterium lamp assembly (L6022728)

NOTE: An operating hour counter is incorporated in the red deuterium lamp lead.

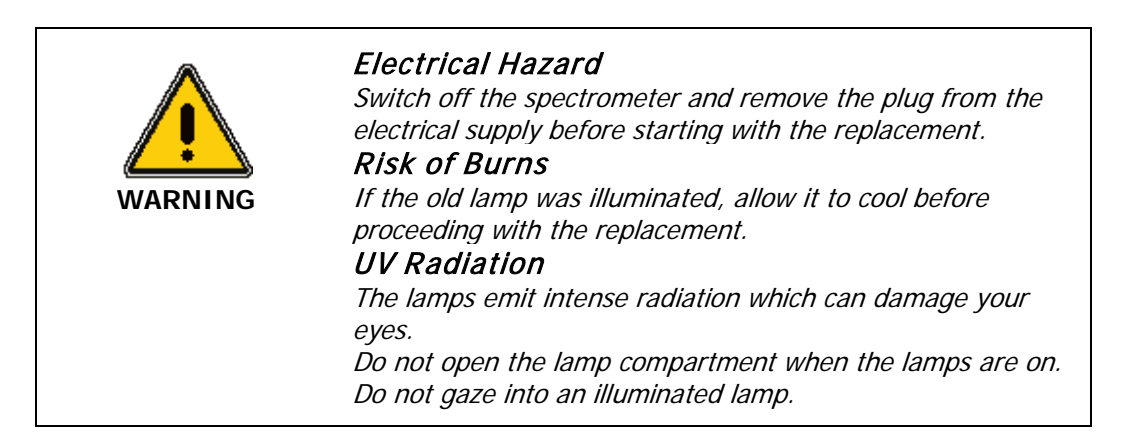

#### 86 . Lambda 25, 35, 45 User's Guide

- 1. Switch off the spectrometer and unplug the line power cord.
- 2. Remove the lamp compartment cover as shown in Figure 17 on page 81, by pressing down the catch and pushing the cover to the left.
- 3. Remove the lamp baffle by slackening the socket head cap screws and lifting the lamp baffle vertically upward.

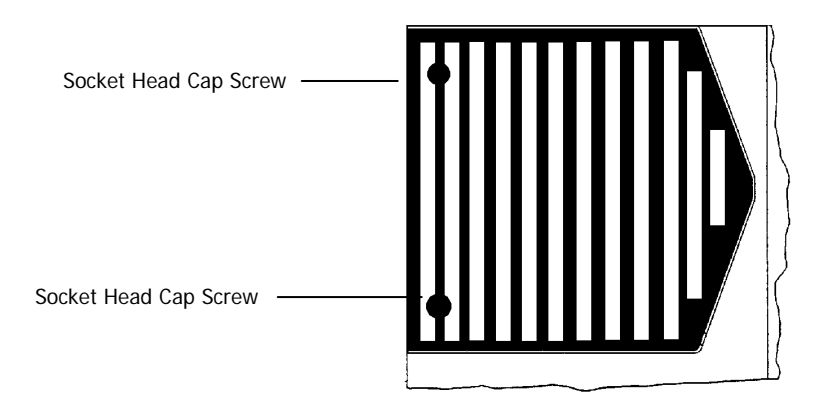

#### Figure 23 Lamp baffle

4. Unplug the deuterium lamp connector from the terminal board by squeezing in the two lugs at each side of the connector and carefully pulling the connector vertically upward.

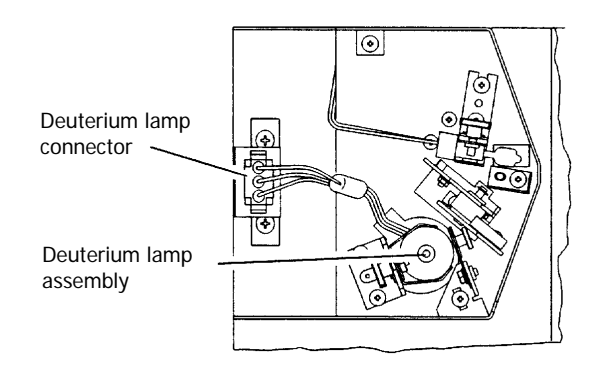

Figure 24 Deuterium lamp connector

 Remove the lamp assembly from the bracket by slackening the thumbscrew and pulling the lamp mount vertically upward.
 Save the thumbscrew for use with the new lamp assembly.

Save the thumbscrew for use with the new lamp assembly.

- 6. Unpack the new lamp assembly, taking care to hold it only by the metal mount to prevent fingermarks on the lamp window.
- 7. Slip the slot at the base of the lamp mount over the stud on the bracket in the lamp compartment and then secure with the thumbscrew.
- 8. Plug the deuterium lamp connector into the socket.

**NOTE:** The socket in the lamp compartment is asymmetric; the deuterium lamp connector can be inserted in one direction only. Make certain that the connector is the right way round before inserting it. Never attempt to insert the connector by force.

- 9. Wipe the lamp window with a soft cloth moistened with alcohol to remove dirt, since this would otherwise be burned in when the lamp is hot.
- 10. Replace the lamp baffle using the reverse of the procedure described in step 3.
- 11. Replace the lamp compartment cover.

This completes the deuterium lamp replacement procedure.

# Lamp Energy Attenuator

An attenuator is located in the lamp compartment between the deuterium lamp and the beam entrance slit.

If required you can decrease or increase the energy by placing the attenuator into, or taking the attenuator out of, the beam.

The attenuator is set at the factory, normally to the out position.

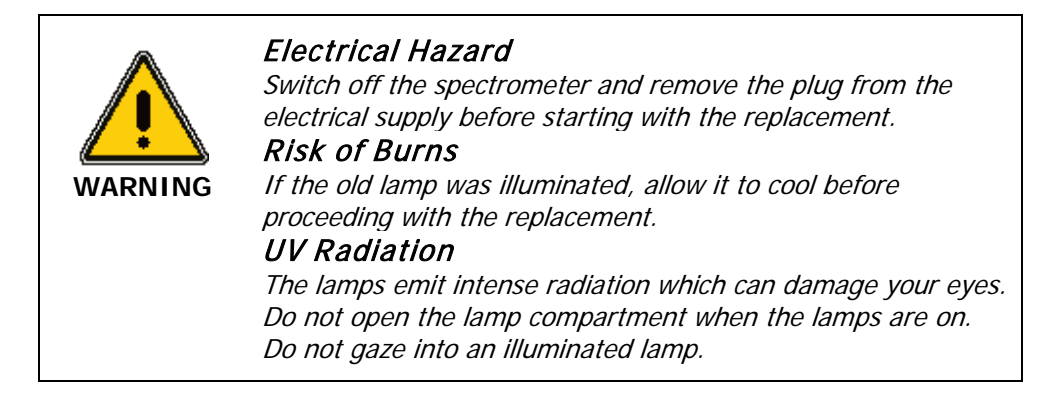

Operate the attenuator as follows:

- 1. Remove the lamp compartment cover as shown in Figure 17 on page 81, by pressing down the catch and pushing the cover to the left.
- 2. Remove the lamp baffle by slackening the socket head cap screws and lifting the lamp baffle vertically upward.

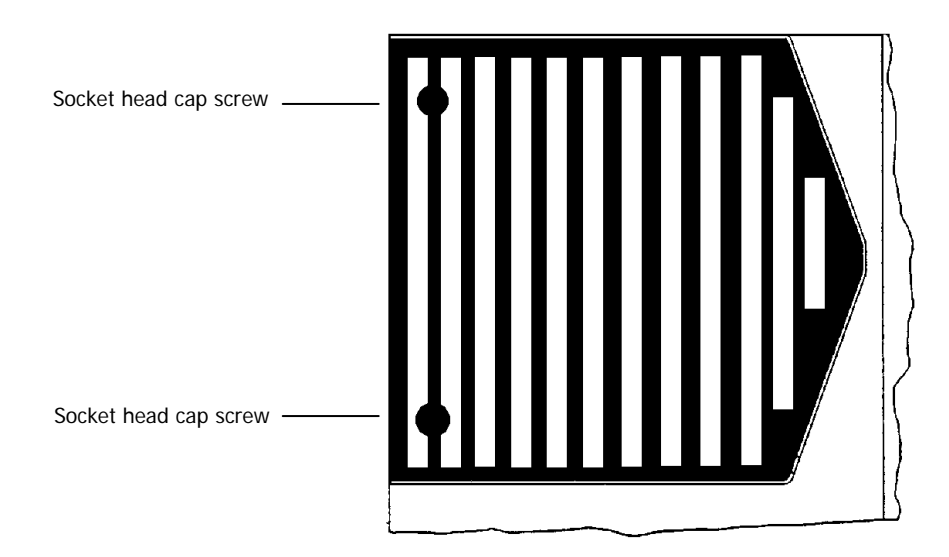

#### Figure 25 Lamp baffle

3. Loosen the thumbscrew holding the attenuator in place.

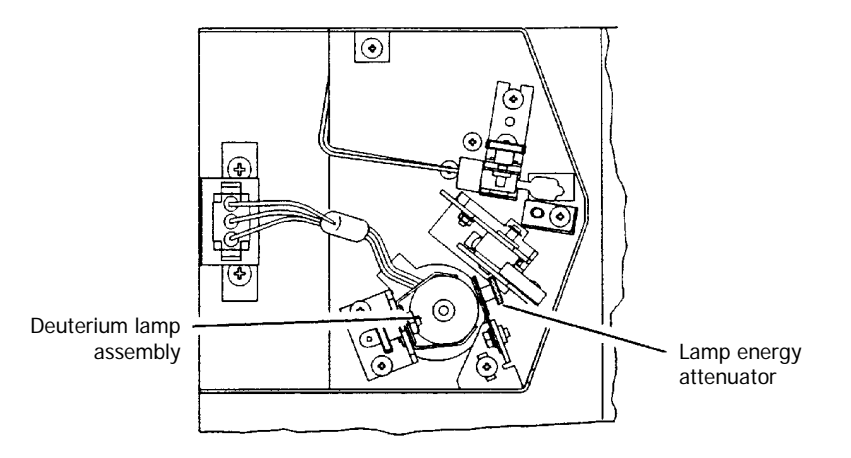

#### Figure 26 Deuterium lamp assembly

- 4. Slide the attenuator downwards into the beam.
- Tighten the thumbscrew.
  Follow the above procedure in reverse to slide the attenuator out of the beam.
- 6. Replace the lamp baffle using the reverse of the procedure described in step 2.
- 7. Close the lamp compartment.

## Lamp Alignment Procedure

Due to the pre-aligned mounts, the alignment of lamps after installation is generally so good that further alignment is not required.

# Changing Fuses

WARNING

#### Electrical hazard

To prevent potential injury to yourself and damage to the instrument, switch OFF all instruments in the system and disconnect them from the line power supply before you alter, or make any new, electrical connections.

The fuses are located in a fuse holder at the rear of the instrument:

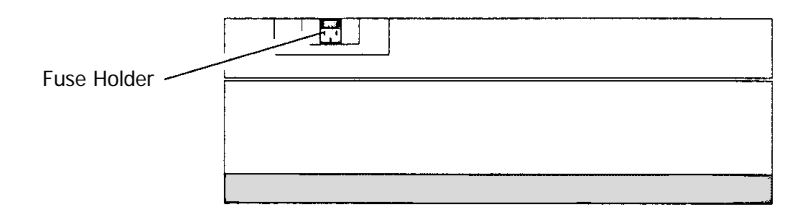

#### Figure 27 Fuse holder (rear view)

- 1. Switch off the instrument and remove the line power cord from the electrical supply.
- 2. Squeeze the two lugs at each side of the fuse holder and gently pull out.

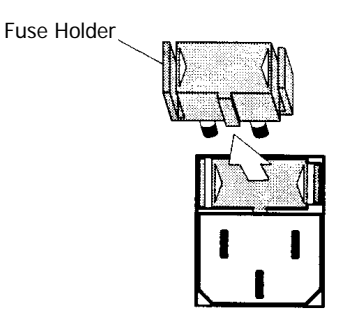

Figure 28 Removing the fuse holder

3. Replace the spent fuse with a new one of the same type and rating:

| Voltage       | Standard        |
|---------------|-----------------|
| 100 V – 240 V | 3.15 A T, 250 V |

**NOTE:** The module has two fuses. Although only one fuse may have blown, both fuses should be replaced at the same time as the other may have been weakened.

4. Replace the fuse holder.

Align the lug at the bottom of the fuse holder with the slot in the socket. A click is heard as each lug snaps into place.

**NOTE:** If you use the correct fuses but the instrument still does not work correctly, or the fuses blow repeatedly, contact your PerkinElmer office or representative.

# Replacement Parts

Supplies, accessories, and replacement parts can be ordered directly from PerkinElmer. e-ssentials, PerkinElmer's catalog service, offers a full selection of high-quality ultraviolet supplies or a copy is available on the software utilities CD or on-line at www.instruments.perkinelmer.com/catalog

| Quantity | Item                       | Part Number |
|----------|----------------------------|-------------|
| 10       | 3.15 A slow-blow fuse      | B0155573    |
| 1        | Deuterium Lamp, prealigned | L6022728    |
| 1        | Halogen Lamp, prealigned   | B0114620    |
| 1        | Thumbscrew for lamp mount  | 09920684    |
| 1        | Sample Compartment Window  | B0098757    |
| 1        | Single Cell Holder         | B0505071    |

# **Connector Details**

# *External sockets: bottom panel (powered from the Main Board)*

#### Accessory (Sk3): 15-way HD D type

| Pin | Line          | Details                |
|-----|---------------|------------------------|
| 1   | GNDD          | Digital ground         |
| 2   | 5V/2.5A       | Maximum current: 2.5A  |
| 3   | NU            | Not Used               |
| 4   | GNDP          | Power Ground           |
| 5   | +24Vdc        | Maximum current: 1.35A |
| 6   | NU            | Not Used               |
| 7   | NU            | Not Used               |
| 8   | Factory reset |                        |
| 9   | NU            | Not Used               |
| 10  | NU            | Not Used               |
| 11  | +12Vdc        | Maximum current: 1.28A |
| 12  | GNDA          | Analogue Ground        |
| 13  | -12V          | Maximum current: 0.1A  |
| 14  | SCL           | +5V signal             |
| 15  | SDA           | +5V signal             |

94 . Lambda 25, 35, 45 User's Guide

| Sphere | (Sk17). | 9-way | D-type |
|--------|---------|-------|--------|
|--------|---------|-------|--------|

| Pin | Line               | Details                |
|-----|--------------------|------------------------|
| 1   | GNDD               | Digital Ground         |
| 2   | GNDA               | Analogue Ground        |
| 3   | NU                 | Not Used               |
| 4   | Sphere-input       | Signal from sphere     |
| 5   | NU                 | Not Used               |
| 6   | Sphere input relay | (sphere) relay control |
| 7   | +12V               | Maximum current: 1.28A |
| 8   | -12V               | Maximum current: 0.1A  |
| 9   | PE                 | Frame earth            |

PC (Sk6A): 9-way D-type

| Pin | Line       | Details            |
|-----|------------|--------------------|
| 1   | RS232 RTSA | ±12V signal, <20mA |
| 2   | RS232 TXDA | ±12V signal, <20mA |
| 3   | RS232 RXDA | ±12V signal, <20mA |
| 4   | NU         | Not Used           |
| 5   | GNDD       | Digital Ground     |
| 6   | RS232 RTSA | +12V signal. <20mA |
| 7   | NU         | Not Used           |

| 8 | RS232 RTSA | ±12V signal, <20mA |
|---|------------|--------------------|
| 9 | NU         | Not used           |

## Autosampler (Sk6B): 9-way D-type

| Pin | Line                    | Details            |
|-----|-------------------------|--------------------|
| 1   | NU                      | Not Used           |
| 2   | RS232 RXDB              | ±12V signal, <20mA |
| 3   | RS232 TXDB <sub>1</sub> | ±12V signal, <20mA |
| 4   | RS232 DTRA              | ±12V signal, <20mA |
| 5   | GNDD                    | Digital Ground     |
| 6   | RS232 DSRA              | ±12V signal, <20mA |
| 7   | NU                      | Not Used           |
| 8   | RS232 CTSA              | ±12V signal, <20mA |
| 9   | NU                      | Not Used           |

# External sockets: upper panel (from Accessory Board)

### J1 (SK3): 15-way D-Type

| Pin | Line                      | Details                 |
|-----|---------------------------|-------------------------|
| 1   | GNDD                      | Digital Ground          |
| 2   | MV: NIAS_DR_RELAY NC      | External circuits       |
| 3   | MV: NIAS_DR_RELAY NO      | External circuits       |
| 4   | NU                        | Not Used                |
| 5   | ARM UP: NIAS_DR_RELAY NC  | External circuits       |
| 6   | ARM UP: NIAS_DR_RELAY COM | External circuits       |
| 7   | ARM UP: NIAS_DR_RELAY NO  | External circuits       |
| 8   | START                     | +5V, low current: input |
| 9   | GNDD                      | Digital Ground          |
| 10  | MV: NIAS_DR_RELAY COM     | External circuits       |
| 11  | NU                        | Not Used                |
| 12  | NU                        | Not Used                |
| 13  | NU                        | Not Used                |
| 14  | FIL Bit 6                 | +5V, low current        |
| 15  | ADVANCE_SAMPLE            | (+5V), open collector   |

#### J10 (SK9): CON N CIR 2-P

| Pin | Line     | Details                        |
|-----|----------|--------------------------------|
| 1   | TEMP_COM | Ground                         |
| 2   | PT3-OPT  | Low voltage, low current input |

#### J11 (SK8): CIRDIN\_4-P

| Pin | Line     | Details                        |
|-----|----------|--------------------------------|
| 1   | TEMP_COM | Ground                         |
| 2   | TEMP_COM | Ground                         |
| 3   | PT1-REF  | Low voltage, low current input |
| 4   | PT2-PROB | Low voltage, low current input |

#### PELTIER (SK4): 26-way HD D-type

| Pin | Line    | Details                      |
|-----|---------|------------------------------|
| 1   | GNDD    | Digital Ground               |
| 2   | M30-1AT | Motor drive: +24V signal, 1A |
| 3   | M30-1BL | Motor drive: +24V signal, 1A |
| 4   | NU      | Not Used                     |
| 5   | SDA     | Signal (+5V), <15mA          |
| 6   | GNDP    | Power Ground                 |
| 7   | SCL     | Signal (+5V), <15mA          |

| 8  | Vent_On | Output signal, open collector                   |
|----|---------|-------------------------------------------------|
| 9  | +24Vdc  | Fused with mini SMD 1.1AMP Re-settable 40V fuse |
| 10 | M30-2WS | Motor drive: +24V signal, 1A                    |
| 11 | GNDD    | Digital Ground                                  |
| 12 | PELSA1- | Approximately 5V, 2A                            |
| 13 | PELSA1+ | Approximately 5V, 2A                            |
| 14 | NU      | Not Used                                        |
| 15 | NU      | Not Used                                        |
| 16 | PELAF1+ | Approximately 5V, 2A                            |
| 17 | PELAF1- | Approximately 5V, 2A                            |
| 18 | PELAF2- | Approximately 5V, 2A                            |
| 19 | M30-2GE | Motor drive: +24V signal, 1A                    |
| 20 | PELSA2- | Approximately 5V, 2A                            |
| 21 | PELSA2+ | Approximately 5V, 2A                            |
| 22 | NU      | Not Used                                        |
| 23 | +5Vdc   | Fused with mini SMD 1.1AMP Re-settable 40V fuse |
| 24 | PELAF2+ | Approximately 5V, 2A                            |
| 25 | NU      | Not Used                                        |
| 26 | NU      | Not Used                                        |

#### J14 (Sk1): 25-way D-Type

| Pin | Line       | Details                                         |
|-----|------------|-------------------------------------------------|
| 1   | Rear_Limit | Input signal (+5V)                              |
| 2   | Bit 0      | Signal (+5V), <15mA                             |
| 3   | Bit 3      | Signal (+5V), <15mA                             |
| 4   | Ready_Busy | Signal (+5V), <15mA                             |
| 5   | +5V        | Fused with mini SMD 1.1AMP Re-settable 40V fuse |
| 6   | 1 POS      | Input signal (+5V)                              |
| 7   | GNDD       | Digital Ground                                  |
| 8   | GNDP       | Power Ground                                    |
| 9   | MV         | Signal (+5V), <15mA                             |
| 10  | +24V       | Fused with mini SMD 1.1AMP Re-settable 40V fuse |
| 11  | Bit 2      | Signal (+5V), <15mA                             |
| 12  | NU         | Not Used                                        |
| 13  | Ready_Busy | Open collector ouptut                           |
| 14  | M30-1BL    | Motor drive: +24V signal, 1A                    |
| 15  | CELL_SENSE | Not Used                                        |
| 16  | M30-2GE    | Motor drive: +24V signal, 1A                    |
| 17  | M30-2WS    | Motor drive: +24V signal, 1A                    |
| 18  | CELL_SENSE | Not Used                                        |
| 19  | M30-1AT    | Motor drive: +24V signal, 1A                    |
| 20  | Bit 4      | Signal (+5V), <15mA                             |

100 . Lambda 25, 35, 45 User's Guide

| 21 | GNDD           | Digital ground      |
|----|----------------|---------------------|
| 22 | START          | Input signal (+5V)  |
| 23 | ADVANCE SAMPLE | Signal (+5V), <15mA |
| 24 | SCL            | Signal (+5V), <15mA |
| 25 | SDA            | Signal (+5V), <15mA |

# Analytical Notes

# Unusual Samples

If a sample is chemically stable and undergoes no physical or chemical change other than to absorb incident radiation, errors in photometric values should not be caused by the sample. Many samples are not stable, and special consideration must be given to them.

# Volatile Samples

Some liquid samples are so volatile that their concentration can change while recording is in progress. If this occurs, the resulting data will lack reproducibility.

If you are analyzing volatile samples, use stoppered cells to prevent this problem.

# Samples not Governed by the Beer-Lambert Law

Quantitative analyses utilizing the absorption of spectral radiation are based on the Beer-Lambert law which states that the absorption is proportional to the concentration of the analyte.

The law can be expressed in the form

 $\mathbf{A} = \varepsilon \ c \ d$ 

Where:

A is absorbance

 $\epsilon$  is molar absorption coefficient

c is molar concentration

d is thickness through which the radiation is transmitted

This law is mostly true for dilute solutions, but at higher concentrations a plot of absorbance against concentration will be non-linear for a number of reasons.

The absorption characteristics of a sample can be changed during sample preparation, depending on the amount of reagent added for color development and so on. For details, refer to reference books covering these subjects.

Temperature also has an influence on the absorption characteristics of a sample. You should check this effect if non-repeatable results are obtained.

If you are measuring temperature-dependent samples, either wait until temperature equilibrium has been attained or use a thermostatted cell or cell holder.

# Chemically Reactive Samples

If a reaction takes place in the cell between the sample material and the solvent, spectral data based on that sample cannot always be expected to have sufficient reliability or repeatability.

For samples of this type, use a quantitative method that takes advantage of the change in transmittance with time at a fixed wavelength. For details, refer to reference books covering this specific subject.

# **Photoactive Samples**

Some samples are known to be photoactive in that they fluoresce upon absorbing radiation. Since a small portion of the fluorescent radiation will be measured by the detector, a higher apparent transmittance will often result.

Samples are also known that undergo photochemical reactions as they absorb radiation. With such samples, which are mostly biochemical, lack of reproducibility will characterize the resultant data.

# Other Sample Properties

Samples that are polarizing in nature, or have a double index of refraction, are often difficult to measure accurately. The emerging monochromatic radiation is slightly polarized due to having been refracted.

Thin-film samples also pose a problem since optical interferences may develop, causing a regular interference pattern to be superimposed on the spectral curve.

# Solvent Properties

The solvent should meet the following requirements:

- It should dissolve the sample without reacting with it.
- The radiation absorption in the scanning region should be low.
  High absorption by the blank reduces the reference energy, thus increasing noise.
- Evaporation should be fairly low at ambient temperature.

In general, aromatic compounds exhibit high absorption in the UV region and hence are not suitable as solvents for measurements in this region.

Water is virtually the only useful solvent below 195 nm, but it must be freed from oxygen to attain best transmission.

Whenever you are going to use a solvent with unknown absorption characteristics, scan its spectrum first to determine whether it is suitable.

The lower wavelength limits of a number of commonly used solvents are presented in the following table.

The lower limit has been defined as that wavelength at which 10 mm of pure solvent has a transmission of 10%.

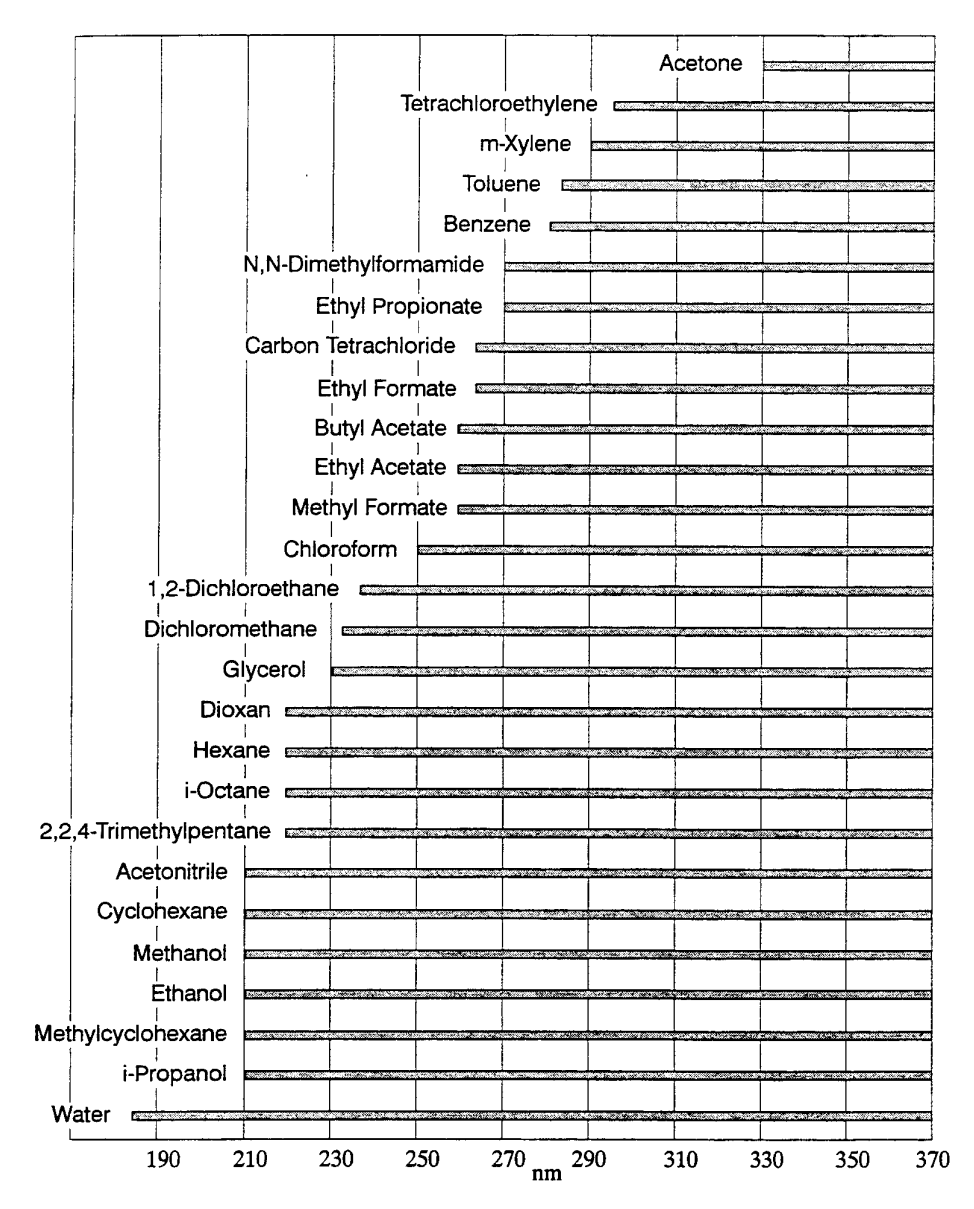

Figure 29 Lower wavelength limits of solvents

106 . Lambda 25, 35, 45 User's Guide

# <u>Index</u>

### Index

#### Α

Accessories, 64, 65 Accessory Connections, 68 Accessory Installation Autosampler, 73 Linear Transporter, 70 Multi-sippers, 72 Temperature Sensor, 71 Attenuator, 87 Autosampler, 73

#### С

Conventions Notes, cautions and warnings, 9 text, 9

#### F

Fuses Changing, 90

#### I

Installation Single Cell Holder, 53 Unpacking and Inspection, 46 Installation Summary, 42 Introduction, *34* 

#### L

Labels, 29 Laboratory Preparation, 43 Laboratory Space Requirements, 44 Lamp Replacing, 81 Lamp Alignment, 89 Lamp Replacement Deuterium, 85 Halogen, 82 Lifting the instrument, 28 Linear Transporter, 70

#### Μ

Maintenance Changing Fuses, 90 Cleaning the Sample Compartment, 78 Daily Care, 76 Obtaining Service, 76 Use and Care of Cells, 79 Multisippers, 72

#### 0

Operating with Accessories, 64

#### Ρ

Preparing Your Laboratory, 43 laboratory space, 44

#### R

Replacement Parts, 92 Requirements for Operation with Accessories, 65

#### S

Safety Overview, 20 Safety information Electromagnetic Compatibility (EMC), 24 Safety Information Electrical Safety, 21 Environment, 25 Sample Compartment Cover, 69 Window, 69
Index . 109

Solvent Properties, 104 Startup and Shutdown, *50* System Description major components, 35 Optical System, 36 Т

Technical Data Lambda 25, 39

## U

Unusual Samples, 102

110 . Lambda 25, 35, 45 User's Guide